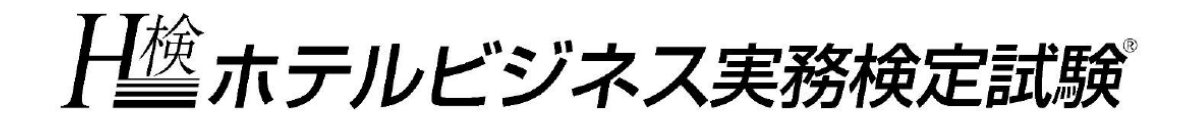

# H検 団体受験の手引き①

団体申請~受験申込~お振込みについて

## 2020年度 第2回

2021年3月6日(土)実施

H 検 検定試験に関するお問合せ窓口

一般財団法人日本ホテル教育センター内
 ホテルビジネス実務検定試験 検定本部
 〒164-0003 東京都中野区東中野 3-15-14
 E-mail:<u>hken@jec-jp.org</u>
 (平日 10:00~17:00)

※「団体受験の手引き②(受験票発行~試験実施~結果発表について)」は試験10日前に 試験問題等とお届けします

### 1. 2020 年度の変更点

(1) Eシステム導入

ホテルビジネス実務検定試験は、2020年度より、株式会社英光社が提供する「検定管理Eシステム(以後Eシステム)を導入いたしました。受験申込みから結果発表まで、Eシステムを 通じて、各団体にて直接ご確認いただけます。

※ Eシステム導入に伴い、郵送申込は廃止となりましたので、ご了承くださいますようお願いいたします。

(2) 団体受験(自社・自校受験)の催行人数

① 受験申込者3名以上で、団体受験可能となりました。

- ※ 1人の受験者が、併願受験する場合には、2名とカウントされます。
   (例)・Aさんがベーシックレベル1級・2級を併願受験
   ・Bさんがマネジメントレベルを受験 → 合計3名とカウントされます。
- ② 受験申込者が1~2名の場合、別途手数料3,000円(税込)で自社・自校受験が可能です。
- ※ 詳細は本手引きp24 をご確認ください。

### 2. 団体受験とは

学校、企業などの団体が「実施責任者」を置くことで、各団体が用意する施設会場で受験が可能です。公会場が他県・遠方の場合でも、交通費・時間を掛けることなく、受験が可能です。

- (1) 当日の運営、試験問題の取扱い等は実施責任者の方に行っていただきます。
- (2) 団体受験申込の前に、「団体申請」が必要になります。 ※ 詳細は本手引き p7 をご確認ください。
- (3) 「団体内施設ではなく、公会場で受験希望」という場合は、必ず、お申込前にホテルビジネス実務 検定試験・ホームページの【お問合せ】よりご連絡ください。(日本ホテル教育センターの問合せ フォームにアクセスされます)

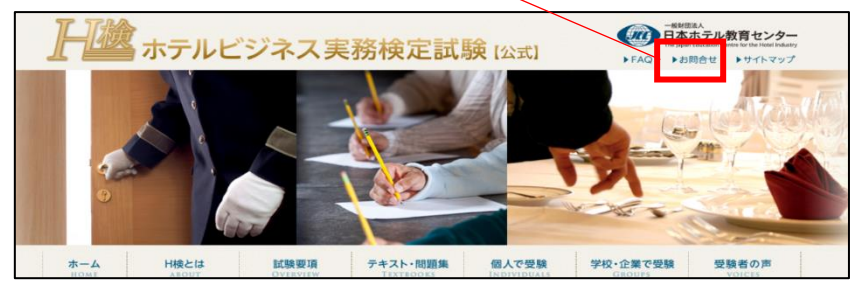

| 3. | 検テ | ミスケジュー | ル(2020年度第2回)                      |
|----|----|--------|-----------------------------------|
| 1  | 月  | 6日(水)  | 团体申請 受付開始                         |
| 1  | 月  | 7日(木)  | 团体受験申込 受付開始                       |
| 1  | 月( | )日()   | 各団体での申込受付期限 ※貴団体で決定してください         |
| 1  | 月  | 24日(日) | 団体申請 受付期限                         |
| 1  | 月  | 25日(月) | ①受験申込 受付期限                        |
|    |    |        | ②受験料 振込期限                         |
|    |    |        | ※ 期限当日のお問合せには対応できない場合があります。また、受付期 |
|    |    |        | 間終了間近でのお申込の場合、システム処理が正常に完了しない恐    |
|    |    |        | れがあります。お時間に余裕をもってお問合せ・お申込ください。    |

| 2月 | 24日(水) | ①【試験資材】到着 ※試験問題やマークシート、手引き②等を同封      |
|----|--------|--------------------------------------|
|    |        | ②Eシステムより、受験票ダウンロード可                  |
| 2月 | 25日(木) | 【試験資材】同封の「受領確認書」を、検定本部宛に FAX してください  |
| 3月 | 5日(金)  | 実施に関する注意を、検定本部よりメールします               |
|    |        | ※ 団体申請時に E システムに登録された E メールアドレスへ送信予定 |
| 3月 | 6日(土)  | ①検定試験実施 ②当日中にマークシート等を事務センターへ送付       |
| 3月 | 15日(月) | ①午前10時H検ホームページにて認定者番号・模範解答を発表        |
|    |        | ②午前10時Eシステムにて、試験結果一覧の閲覧・ダウンロード可      |
| 3月 | 22日(月) | 【結果資材】発送                             |

### 4. 実施責任者の役割

実施責任者は、検定試験を実施する上での、団体内の全責任者です。検定試験をスムーズ に運営するための舵取り役であり、情報漏洩(試験問題や個人情報等)や、不正行為を防ぎ、 検定本部と、試験会場スタッフ(試験監督者や誘導役など)とを結ぶパイプとしての重要な役 割を担っています。

※ 団体受験する際には、受験者とは別に実施責任者を1名選出してください。

|    | 実施責任者の具体的な役割            |                                                                                                    |  |  |
|----|-------------------------|----------------------------------------------------------------------------------------------------|--|--|
| 1  | 検定本部との連絡窓口              | 検定本部から、各団体へ連絡がある場合は、実施責任者へ、E<br>メール・FAX・電話等でご連絡します。                                                                    |  |  |
| 2  | 試験監督者の選出・管理             | 試験会場(教室)ごとに、1名以上の試験監督者を配置してくだ<br>さい。なお、実施責任者は、全教室において検定試験が円滑に<br>進行するように、全体に目を配ってください。                                 |  |  |
| 3  | 「検定管理 E システム」の<br>登録・管理 | E システムより、「団体申請」・「実施責任者の登録」および、受験<br>申込、申込情報や成績・パスワードの管理等を行ってください。                                                      |  |  |
| 4  | 「受領確認書」FAX 送信           | 【試験資材】が到着したら、すぐに開封して納品内容を確認し、<br>「受領確認書」を検定本部へ FAX 送信してください。                                                           |  |  |
| 5  | 【試験資材】の保管               | 試験実施まで、試験問題やマークシート等【試験資材】を、鍵の<br>かかるキャビネット等で保管してください。                                                                  |  |  |
| 6  | 受験票の発行                  | 試験 10 日前から、E システムより受験票の発行が可能となります。試験当日までに発行(印刷)してください。受験票忘れ・紛失時もEシステムより再発行(印刷)してください。                                  |  |  |
| 7  | 提出書類への記入                | 試験終了後、「実施報告書」・「受験者名簿」等の書類に、必要<br>事項を正確に記入してください。                                                                       |  |  |
| 8  | マークシート等の返送              | 試験終了後、試験当日中に、答案用紙(マークシート)を、提出<br>書類と共に梱包・返送してください。<br>※ マークシートー式は必ず試験当日に発送してください。                                      |  |  |
| 9  | 結果発表                    | 3月15日(月)の午前10時に日検ホームページにて認定者の<br>受験番号・模範解答を発表します。また、同日同時、Eシステム<br>より「結果通知書 兼 合格証明書」および「試験結果一覧<br>(Excel)」のダウンロードが可能です。 |  |  |
| 10 | 個人情報の管理                 | 個人情報は実施責任者の管理の下に保管してください。また、<br>他のスタッフに対して個人情報保護についての意識づけをお願<br>いします。                                                  |  |  |

#### 試験監督者の役割

試験監督者は、実施責任者の指示や手引きに従い、試験会場(教室)で実際に検定試験を 進行します。他のスタッフと共に、会場設営など諸々の検定業務を担当します。

|   | 試験監督者の具体的な役割 |                                      |  |  |
|---|--------------|--------------------------------------|--|--|
| 1 | △担弐労         | ・会場案内ポスターA・B への記入および掲示               |  |  |
|   | 云場政呂         | ・会場準備(会場の机やイスの配置、マークシートの設置等)         |  |  |
| 2 | 誘導           | 会場案内ポスター等で、受験者を正しく試験会場(教室)へ誘導してください。 |  |  |
|   |              | ・各試験会場で、円滑に試験を実施できるよう監督します。          |  |  |
| 3 | 試験監督         | (例)試験開始前の事前説明、問題用紙配布、試験会場(教室)の空調管理、  |  |  |
|   |              | 出欠確認、試験問題・マークシートの回収、実施責任者への報告等       |  |  |

※ その他詳細は、【試験資材】(試験10日前に到着予定)同封の「団体受験の手引き②」をご確認ください。

#### 5. 実施責任者・試験監督者に共通の注意点

・受験者は、実施責任者・試験監督者にはなれません。

#### 6. プライバシーポリシー

一般財団法人日本ホテル教育センター(以下「当財団」という)は、個人の人格尊重の理念の下に 個人情報の保護が重要であると考え、以下の取り組みを推進し、責任を持ってお預かりした個人 情報を保護いたします。

■ 個人情報の適切な保護と管理者■

当財団は、次の者を個人情報管理責任者として任命し、お預かりした個人情報を適正かつ安 全に管理し、外部からの個人情報への不正アクセスやその不正使用、紛失、破壊、改ざんおよ び漏洩等を予防する保護策を講じています。

一般財団法人日本ホテル教育センター

石塚崇

TEL:03-3367-5663 FAX:03-3362-5940

〒164-0003 東京都中野区東中野 3-15-14

■ 個人情報収集·利用目的■

お預かりした個人情報は、当財団の各種サービス(セミナー、シンポジウム、教育研修、検定試験 及び書籍販売)の提供を実行するため、そのアフターケアのため、希望される事項の実現のため の連絡のため、ならびにセミナー講師依頼のため、電話帳や住所録などの公開された情報、電話 やロ頭などにより取得し、当財団において正当な事業遂行の範囲内で利用いたします。個人情報 を当財団に提供されるか否かは、お客様のご判断によりますが、もしご提供されない場合には、当 文面に記載された当財団のサービスが提供できない場合がありますので予めご了承ください。

■ 個人情報の第三者への提供または預託■

お預かりした個人情報は、以下に掲げる場合に限って、当財団以外の第三者に提供または預 託させていただくことがあります。

- 1. 当財団の提供するサービスを円滑に遂行するため、利用目的の達成に必要な範囲内で 個人情報の取扱いの全部又は一部を委託する場合
- 2. 統計的情報を提供する目的で、個々の個人情報を集積しまたは分析し、個人の識別や 特定ができない形式に加工して、その統計データを、開示する場合
- 3. 法令または裁判所その他の政府機関より適法に開示を要求された場合
- 4. その他特定の目的のためにご本人から同意を得た場合

 ■ 提供または預託する際の当該協力会社との守秘契約
 当財団の業務の全部または一部を外部に業務委託する際、当財団は、個人情報を適切に保 護できる管理体制を敷き実行していることを条件として委託先を厳選したうえで、「個人情報保 護に関する覚書」を委託先と締結し、お預かりした個人情報を厳密に管理しています。

#### ■ 安全対策の処置■

当サイトにおいて、個人情報を入力して頂く部分には全て SSL (Secure Socket Layer)のデータ 暗号化システムを利用しております。

■開示、訂正、追加、削除等の申込みへの応諾■ お預かりした個人情報の開示、訂正、追加につきましては、お客様ご本人様からのお申し出を 受け、本人確認を十分に行った上で対応いたします。但し、削除については検定試験の管理と いう性質上、原則受け入れることはできません。

#### ■ 法令等の遵守■

当財団は保有する個人情報に関して適用される法令、規範を遵守するとともに、上記各項にお ける取り組み及び保護活動を、維持、改善してまいります。

■ プライバシーポリシーの変更■ このプライバシーポリシーは、予告なく、お預かりしている個人情報を保護するために変更されることがあります。

個人情報に関するお問い合わせ窓ロー
 一般財団法人日本ホテル教育センター
 <個人情報問い合わせ係>
 TEL:03-3367-5663
 午前 10:00~午後 5:00(土・日・祝日を除く)

### 7. 検定告知

H 検を団体内で告知する際は、2021 年 1 月上旬にお届けした【申込資材】同封の「検定告知ポス ター」・「受験案内」をご利用ください。

- ※「団体受験予定アンケート」をご提出いただいた団体(※JTB 旅ホ連会員施設除く)に、 【申込資材】を発送しております。
- ※ 告知方法につきましては、各団体の任意の方法で構いません。本ページは参考例として ご覧ください。
- (1) 同封の「検定告知ポスター」に下記を記入し、施設内に掲示してください。
  - 貴団体内での申込締切日
  - ② 会場コード(空欄でも構いません)
  - ③ 試験会場名

| ベーシックレベル/マネジメントレベル   |       |         |   |     |      |    |
|----------------------|-------|---------|---|-----|------|----|
| 第1回                  | 申込締切日 | 月       | B | 試験日 | 11月2 | 6日 |
| <b>第2回</b><br>*第2回は、 |       | BURDark | B | 試験日 | 3月6  | B  |
| 会場コード                |       |         |   |     |      |    |
| 試験会場(例)日本ホテル教育センター   |       |         |   |     |      |    |

(2) 同封の「受験案内」を配布してください。

### 8. E システム 団体申請・実施責任者登録(初回のみ)

はじめに、団体受験を申し込む前に、Eシステムで「団体申請」をしてください。団体申請する ことで、Eシステム上に各団体マイページ(アカウント)を作成します。1回申請し、検定本部か ら承認されると、次回以降は新たに申請する必要はありません。

- ※ 以前に、H 検以外の検定試験で「E システム」を利用したことがある場合でも、H 検受験用 の申請が必要ですので、<u>必ず申請してください</u>(承認までに時間が掛かることがあります ので、お時間に余裕をもってご申請ください)。
- ※ 2020年11月26日のH検を受験した団体は申請・承認済ですので新たに申請する必要はありません。
- (1) H検ホームページで、必要情報を確認した上で【団体受験用 Eシステム】をクリックします。

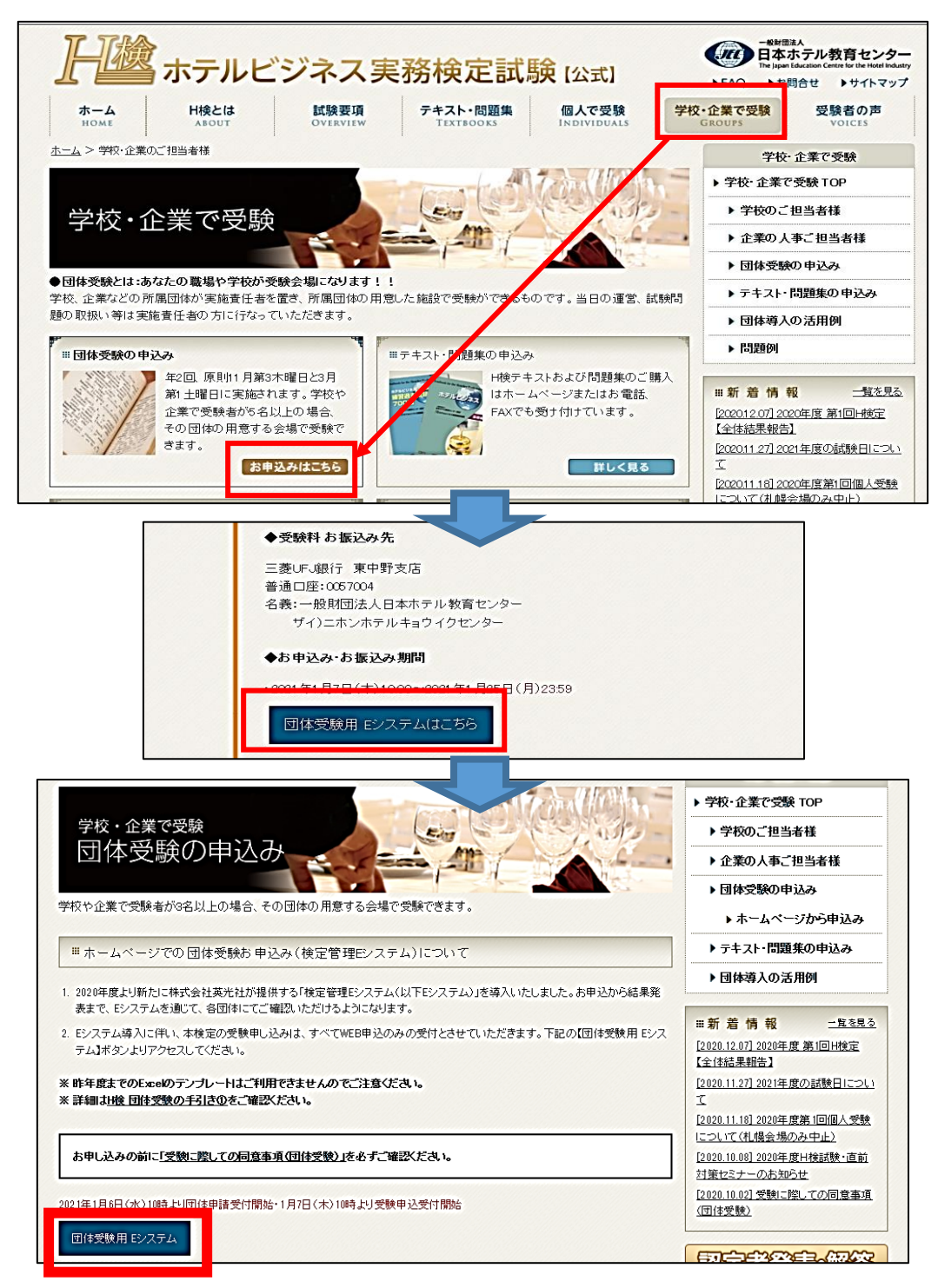

※ JTB 協定旅館ホテル連盟の会員施設は、H 検ホームページの全ページ右下に表示されて いる【JTB 旅ホ連様専用ページ】バナーから、会員特典情報・必要情報をご確認の上【団体 受験用 E システム】にアクセスしてください。

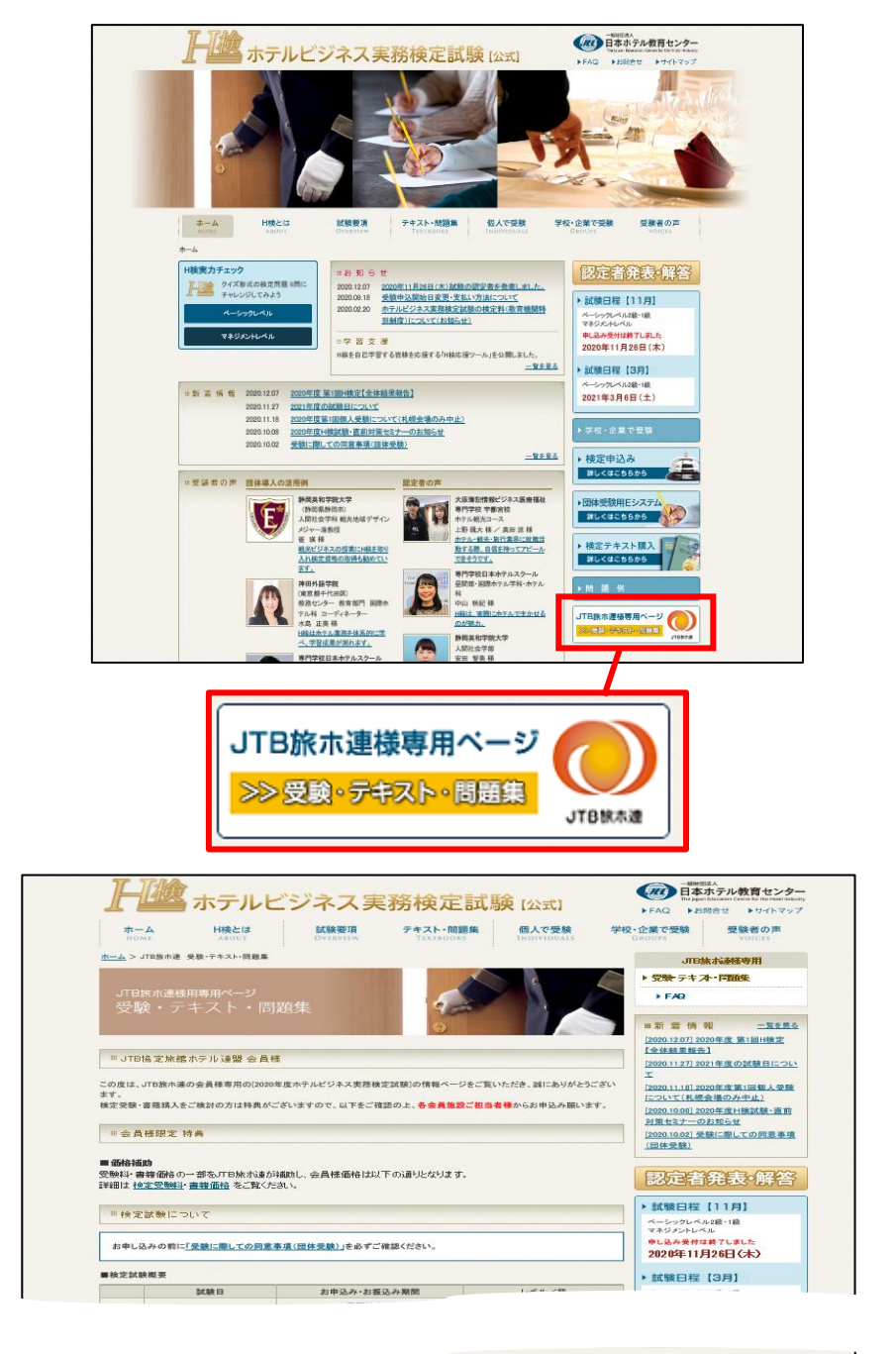

| ① 2020年度より新たに株式会社英光社が提供する「検定管理Eシステム(以下Eシステム)」を導入いたしました。お申込から結果発表                                                                 |
|----------------------------------------------------------------------------------------------------|
| まで、Eシステムを通じて、各団体にてご確認いただけるようになります。                                                                                               |
| ② Eシステム導入に伴い、本後定の受験申し込みは、すべてWEB申込のみの受付とさせていただきます。下記の【団体受験用 Eシス<br>こと、システム導入に伴い、本後定の受験申し込みは、すべてWEB申込のみの受付とさせていただきます。下記の【団体受験用 Eシス |
| テムコボタンよりアクセムしていたさい。                                                                                                    |
| ※事前にH検団体受験の手引き①をダウンロードし、ご一読ください。                                                                                                 |
|                                                                                                    |
| P請受付開始+1月7日(木)10時より受版甲达受付開始。                                                                                                    |
| 団体受験用 Eシステム                                                                                                    |
|                                                                                                    |

(2)【ログイン】の文字の下にある、【団体申請】の文字をクリックします。

| ホテルビ | ジネス実務検定試験                     |
|------|-------------------------------|
|      | ログイン                          |
|      | 団体コード                         |
|      | パスワード                         |
|      | ログインを記憶する                     |
|      | ログイン<br>団体申請<br>パスワードを忘れましたか? |

| ホテルヒ                           | ジネス実務検定試験                                                                                                    | (3)利用規約を熟読し、団                |                   |
|--------------------------------|----------------------------------------------------------------------------------------------------|------------------------------|-------------------|
| 団体登録申                          | 請                                                                                                    |                              | 体情報を入力し、【登録す      |
| 利用規約                           |                                                                                                    | ^                            | る】をクリックします。       |
| 本検定は,株式会社<br>は受験(以下「受検         | 英光社(以下「当社」)の提供する検定管理Eシステム(以下「本システム」<br>」に統一)申込みをする検定試験の受給損約等及び個人情報保護方針とあわけ                                                      | ) を利用します。受検又<br>オ、以下の利用規約(以下 | この登録情報宛に資材配       |
| 「本規約」)をよく           (以下「個人情報」) | 」は、「「」」、「」」、「」」、「」」、「」」、「」、「」、「」、「」、「」、」、「」、」、」、<br>お読みいただき、内容にご同意いただいいた方のみ、登録にお進みください。ス<br>)の登録手続きを完了した場合、申込者は本規約に同意したものとみなされま | よシステムで申込者情報<br>ます。           | 達、電話やメールなど連絡      |
| <u> </u>                       | し信報の110年老)                                                                                                    | ~                            | がありますので、お間違い      |
| 団体名                            | ホテル教育専門学校                                                                                                    |                              | ないようご注意ください。      |
| 種別                             | 学校                                                                                                    | ~                            |                   |
| 郵便番号                           | 1640003                                                                                                    |                              | (4)「事務局から承認される    |
| 都道府県                           | 単府県 東京都 >                                                                                                    |                              | とログインが可能になりま      |
| 住所1                            | 住所1 中野区東中野                                                                                                    |                              | す。登録したメールアドレス     |
| 住所2                            | 1-1-1<br>Aビル ×                                                                                                    |                              | に連絡があるまでお待ちく      |
| 建物名                            |                                                                                                    |                              | ださい」の文字が表示さ       |
| 電話番号                           | 0312345678                                                                                                    |                              | たさい。」の文子が衣示さ      |
| 請求書名                           | 学校法人ホテル学園                                                                                                    |                              |                   |
| Eメール                           | @gmail.com                                                                                                    |                              |                   |
| パスワード(6文<br>字以上)               | •••••                                                                                                    | ・【請求書名】は                     | こ入力した文字が、請求書宛名にな  |
| パスワード(確認                       | •••••                                                                                                    | ります。                         |                   |
| /H) /                          | し.co.jpよりメールが届きます。迷惑メールフォルダに振り分けられないように設定してください                                                                                 | ・パスワードは                      | 忘れたり、漏洩したりしないように注 |
| 登録する                           |                                                                                                    | 意してください                      | 0                 |
|                                |                                                                                                    |                              |                   |

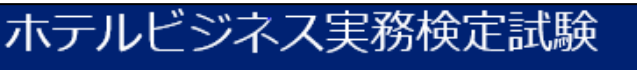

事務局から承認されるとログインが可能になります。登録したメールアドレスに連絡があるまでお待ちください。

- (5) 事務局(検定本部)が承認すると、「団体申請承認のお知らせ」メールが、登録したメールアド レス宛に届きます。メール本文で指示された箇所をクリックすると、Eシステムへのログインが 可能になります。
  - ※ 検定本部による承認作業は、原則即日行います(平日10時~17時)。
  - ※ 承認メールが届かない場合、検定本部への問合せ前に迷惑メールフォルダに振り分けら れていないかご確認ください。

E システム(\*\*\*\*@e-syst.net)および検定本部(\*\*\*\*@jec-jp.org)からお送りす る電子メールを確実に受け取れるように、設定をお願いします。 ※ 設定方法は提供会社にお問合せください。

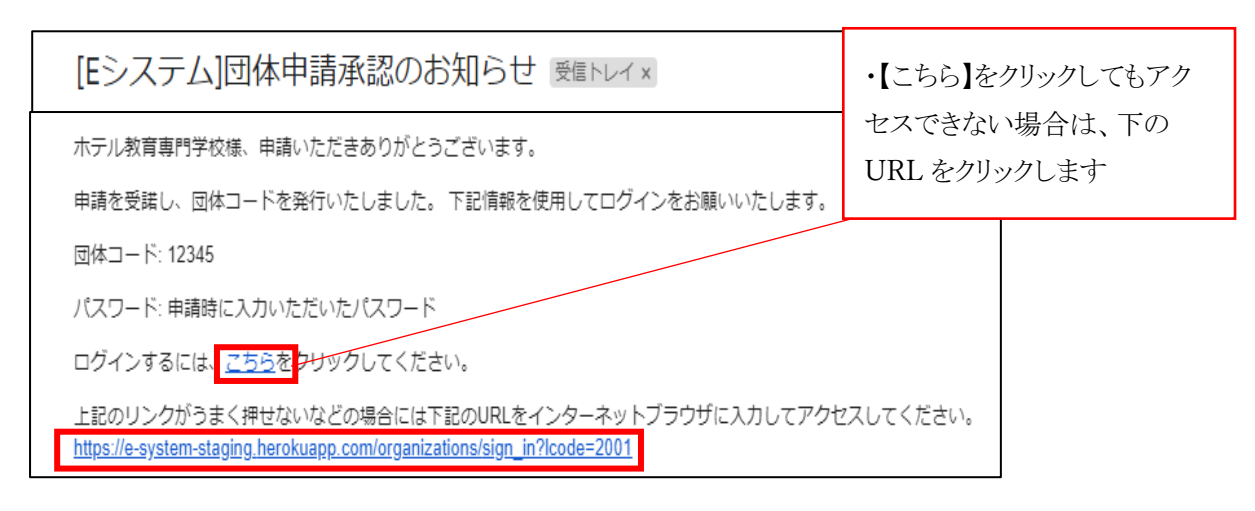

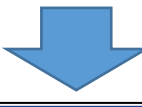

| ホテルビ | ジネス実務検定試験             |
|------|-----------------------|
|      | ログイン                  |
|      |                       |
|      | パスワード                 |
|      | □ログインを記憶する            |
|      | ログイン                  |
|      | 団体申請<br>パスワードを忘れましたか? |

・承認メールに記載されてい た「団体コード(5 ケタもしくは 7 ケタの数字)」を入力してく ださい。

・「パスワード」は、ご自身が登録されたものです。

・【ログイン】をクリックします。

(6) 初めてログインした際には、実施責任者の登録画面が表示されます。

必要事項を入力し、【登録する】をクリックします。これ以降団体受検申込みが可能となります。

| ホテル教育専門学校 - ホテルビジネス実務検定試験 |                   |     |  |  |  |
|---------------------------|-------------------|-----|--|--|--|
| ТОР                       | Home / 実施責任者 - 編集 |     |  |  |  |
| 受検予定<br>受検履歴              | 実施責任者編集           |     |  |  |  |
| アカウント設定                   | 姓                 | 田中  |  |  |  |
| 団体情報<br>実施責任者             | 名                 | 太郎  |  |  |  |
|                           | セイ                | タナカ |  |  |  |
|                           | XT                | タロウ |  |  |  |
|                           | 所属                | 学生課 |  |  |  |
|                           | 役職                |     |  |  |  |
|                           | 登録する              |     |  |  |  |

9. Eシステム 団体受検申込(受検者情報の登録)

| ホテル教育専用       | 門字校                                                      |                                                                                                    |                                                                                                    |                                                                                                    |
|---------------|----------------------------------------------------------|----------------------------------------------------------------------------------------------------|----------------------------------------------------------------------------------------------------|----------------------------------------------------------------------------------------------------|
| 検定試験          | 試験名                                                      | 申し込み開始                                                                                                    | 申し込み締切                                                                                                    | 支払い締切 操作                                                                                                    |
| ホテルビジネス実務検定試験 | 2020年度第 * 回ホテルビジネス実務検定試験                                 | 2020-06-12                                                                                                    | 2020-10-30                                                                                                    | 2020-10-30 申し込み                                                                                                    |
| ホテルビジネス実務検定試験 | 20**年第1回                                                 | 2020-06-05                                                                                                    | 2020-09-05                                                                                                    | 2020-09-05 申し込み                                                                                                    |
| ホテル教育専門学校     | 交 - ホテルビジネス実務検定詞                                         | <b>〕</b> 〕     〕                                                                                                    |                                                                                                    |                                                                                                    |
|               | ホテル教育専<br>開催予定<br>検定試験<br>ホテルビジネス実務除定試験<br>ホテルビジネス実務除定試験 | <ul> <li>ホテル教育専門学校</li> <li>開催予定</li> <li>検定減% が除る</li> <li>ホテルビジネス実務検定試験 2020年度第 * 回ホテルビジネス実務検定試験 2011年第1回</li> <li>ホテル教育専門学校 - ホテルビジネス実務検定調率</li> </ul> | ホテル教育専門学校         開催予定       1088       申しみ考知論         林定は場       2020年度第+回ホテルビジネス実務検定試験       2020-06-05         ホテルビジネス実務検定試験       201*年第1回       2020-06-05         ・・・・・・・・・・・・・・・・・・・・・・・・・・・・・・・・・・・ | ホテル教育専門学校         開催予定       地線       申しみ得知       申しみ得知         林方ルビジネス実務検定試験       2020年度第 * 回ホテルビジネス実務検定試験       2020-06-12       2020-09-05         ホテルビジネス実務検定試験       2011年第 1 回       2020-06-05       2020-09-05         ホテルビジネス実務検定試験 |

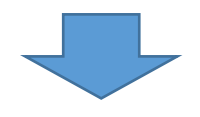

上記《はじめに》のステップを終えた後は、団体受検申込み(受検者情報の登録)に進んでく ださい。受検者の人数や、誰が登録するか等によって、おススメの登録方法を記載しました(p 13~p22)。お好きな登録方法を選択してください。 ..... ≪1≫実施責任者が、Excel(CSV)で受検者名簿を作成し、一括アップロードする方法 (p13~p17) ・ 実施責任者が一括して登録したい場合 ・ 受検者が大人数の場合 ≪2≫実施責任者が、1人1人の受検者情報を、入力・登録する方法(p18~19) ・ 受検者が少人数の場合 ・ 追加で若干名を登録したい場合 ..... ≪3≫受検予定者がスマートフォンやパソコンから登録し、実施責任者が登録情報を 確認する方法(p20~p22) ・ 受検者数関係なく、受検予定者本人に、各自で登録させたい場合 ※ 受検願書が、用紙から web 上のフォームに切り替わったイメージです。 .....

### ≪1≫ 実施責任者が、Excel(CSV)で受検者名簿を作成し、一括アップロードする方法

| ① ビジハノムて、江南ハーユ の【支換于足】から、該当試験の石林をクリソクしより。 |             |                                                                  |      |  |  |  |
|-------------------------------------------|-------------|------------------------------------------------------------------|------|--|--|--|
| ホテル教育専門学校 - ホテルビジネス実務検定試験                 |             |                                                                  |      |  |  |  |
| ТОР                                       | Home / 受検予定 |                                                                  |      |  |  |  |
| 受検予定                                      |             |                                                                  |      |  |  |  |
| 受検履歴                                      | 名称          | 実施試験                                                             |      |  |  |  |
| アカウント設定                                   | 20**年第2回    | ベーシックレベル1級 2021-03-06 14:00 備考<br>ベーシックレベル2級 2021-03-06 10:20 備考 |      |  |  |  |
| 団体情報                                      |             |                                                                  |      |  |  |  |
| 実施責任者                                     |             |                                                                  | 25 🗸 |  |  |  |
|                                           |             |                                                                  |      |  |  |  |

① E システムで、左側メニューの【受検予定】から、該当試験の名称をクリックします。

- ②【受検申込】画面が開きます。
  - 【2. 実施責任者が Excel 等で名簿を作成し、一括アップロードする。】をクリックします。

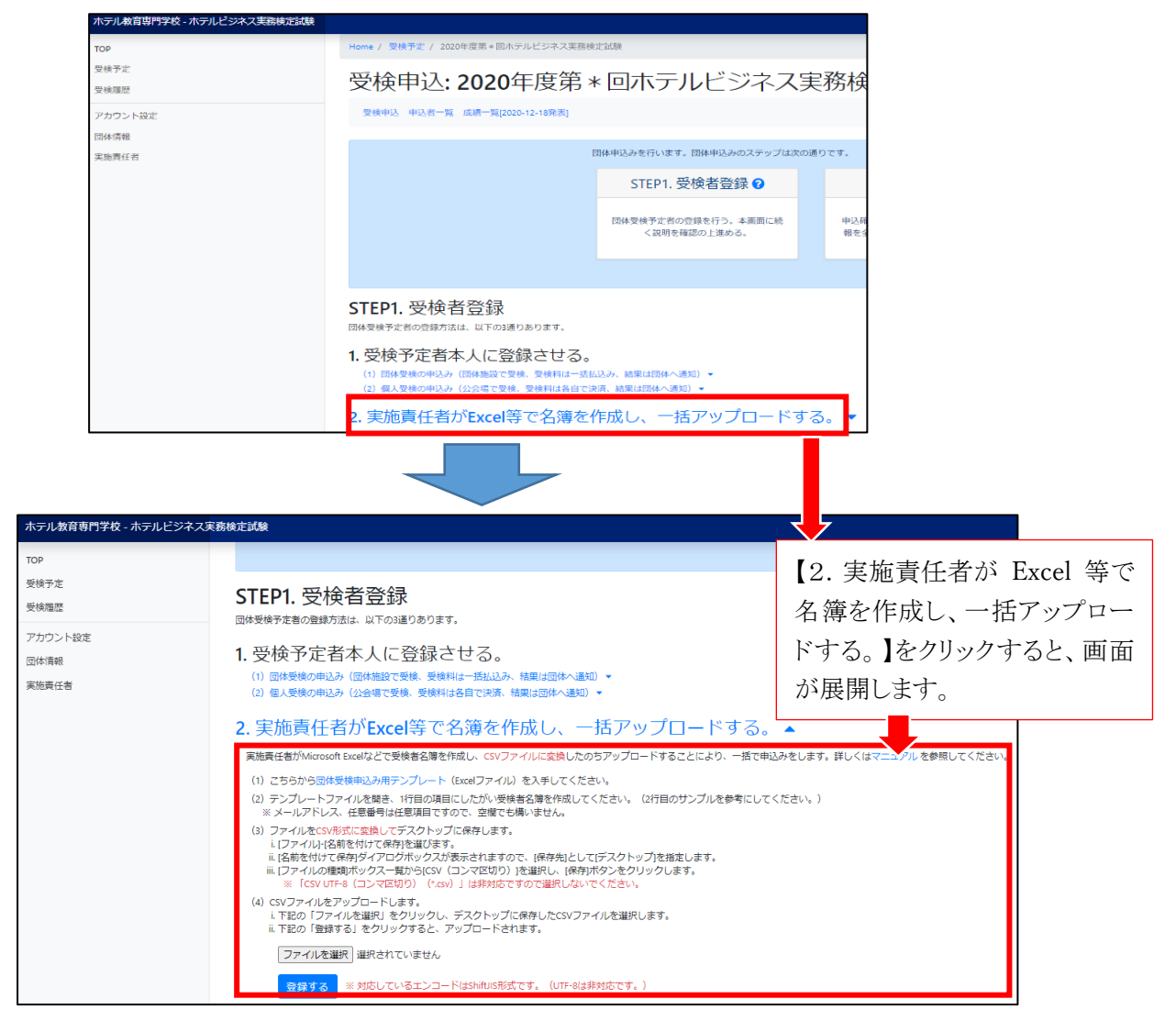

③【団体受検申込み用テンプレート】をクリックして、ひな型テンプレート(Excel ファイル)をダウンロードし、テンプレート(Excel ファイル)を開きます。

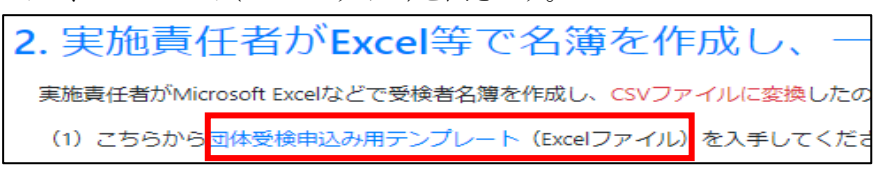

- ※ ダウンロード時に、先に「名前を付けて保存」するよう求められた場合は、デスクトップに、 分かりやすい名称で保存してからテンプレートを開き、受検者情報を入力してください。
- ※ 下記が表示された場合、編集可能にするために【編集を有効にする】をクリックします。

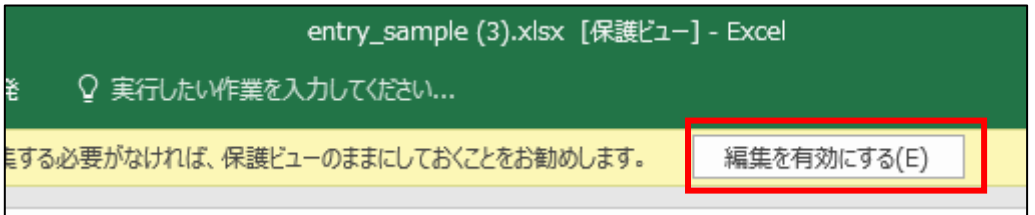

- ④ 下表「◆入力時の注意事項」をよく読み、受検予定者の名簿を作成してください。
  - ※ 各項目のセルには、下表のように「書式」が設定されていますので、変更しないように ご注意ください。
  - ※ テンプレトート内に始めから入力されている、上から2行目の見本情報(検定 英子) は、削除せず、その下からご入力ください。

| 日期また <b>(1)</b> 日 (1) - (1) HR304                                                                                                    | 中国ナンルート xixx - 保守しま                          | NE - 2 ME  |                   |                      |                              | <b>新</b> 井                                                 |
|----------------------------------------------------------------------------------------------------|----------------------------------------------|------------|-------------------|----------------------|------------------------------|------------------------------------------------------------|
| ファイル ホーム 挿入 ページレイアウト 数<br>● ひァキストはたは CSV から 活動が取ったソース<br>・・・・・・・・・・・・・・・・・・・・・・・・・・・・・・・・・・・・                                                                                                    | * <u>ナナ</u> *** *<br>日<br>でいたま** 日<br>セルをクリッ | * アトイン へんび | 」 ▽ 著<br>、力を補助    | していていていていていていていています。 | 1 2 Wint-J                   | 2 20 20<br>20 20<br>20 20<br>20 20<br>20<br>20<br>20<br>20 |
| HICI         スレックレーサン2種50           1         中山建築1         2           2         イーンジック         中辺建築2           3         労働時度(大力)・グラン         単辺建築2           4         Domain (インジック)         中辺建築2           5         イーンジウン(小辺県)         6           7         マキションクレイル         マキションクレイル | ためのアナ                                        | ウンスが表示     | 示されま <sup>、</sup> | ₫-<br>救佳             | 8<br>⊀−∦<br>eiko∰example.com | 9<br>作意動导<br>19001                                         |

◆ 入力時の注意事項

|   | 項目          | 書式  | 注意事項                                                                                                    |
|---|-------------|-----|----------------------------------------------------------------------------------------------------|
| 1 | 申込種別        | 文字列 | プルダウンの選択肢から選んでください。                                                                                                    |
| 2 | 姓·名         | 文字列 | <ol> <li>アルファベットの場合は半角でご入力ください。</li> <li>特殊文字を使用している場合は、別の文字、またはひらがなやカタカナに置き換えてください。</li> <li>※以下の例以外も同様です。</li> <li>★特殊文字: 吉・橋・原・菅・脇・西・祐・靖</li> <li>★置換文字: 吉・橋・原・菅・脇・西・祐・せい</li> <li>※ 正しい文字は、試験当日にマークシートの訂正欄にご記入ください。</li> </ol> |
| 3 | 姓(カナ)・名(カナ) | 文字列 | 全角カタカナで入力してください。                                                                                                    |
| 4 | 生年月日        | 日付  | 例のように、年月日をスラッシュ(/)で区切り、半角で入力し<br>てください。 (例)1994年9月29日→1994/9/29                                                                                                    |
| 5 | 性別          | 文字列 | プルダウンの選択肢から選んでください。                                                                                                    |
| 6 | メール         | 文字列 | 入力の必要はありません。                                                                                                    |
| 7 | 任意番号        | 文字列 | 任意項目です(空欄可)。学籍番号や社員番号など、必要<br>な場合は入力してください。                                                                                                    |
| 8 | 希望受検地域      | 文字列 | 空欄のままにしてください。                                                                                                    |

- ⑤ 名簿入力の終了後、Excel ファイルを、CSV 形式に変換してデスクトップに保管します。
- (ア)【ファイル】から【名前を付けて保存】を選択します。

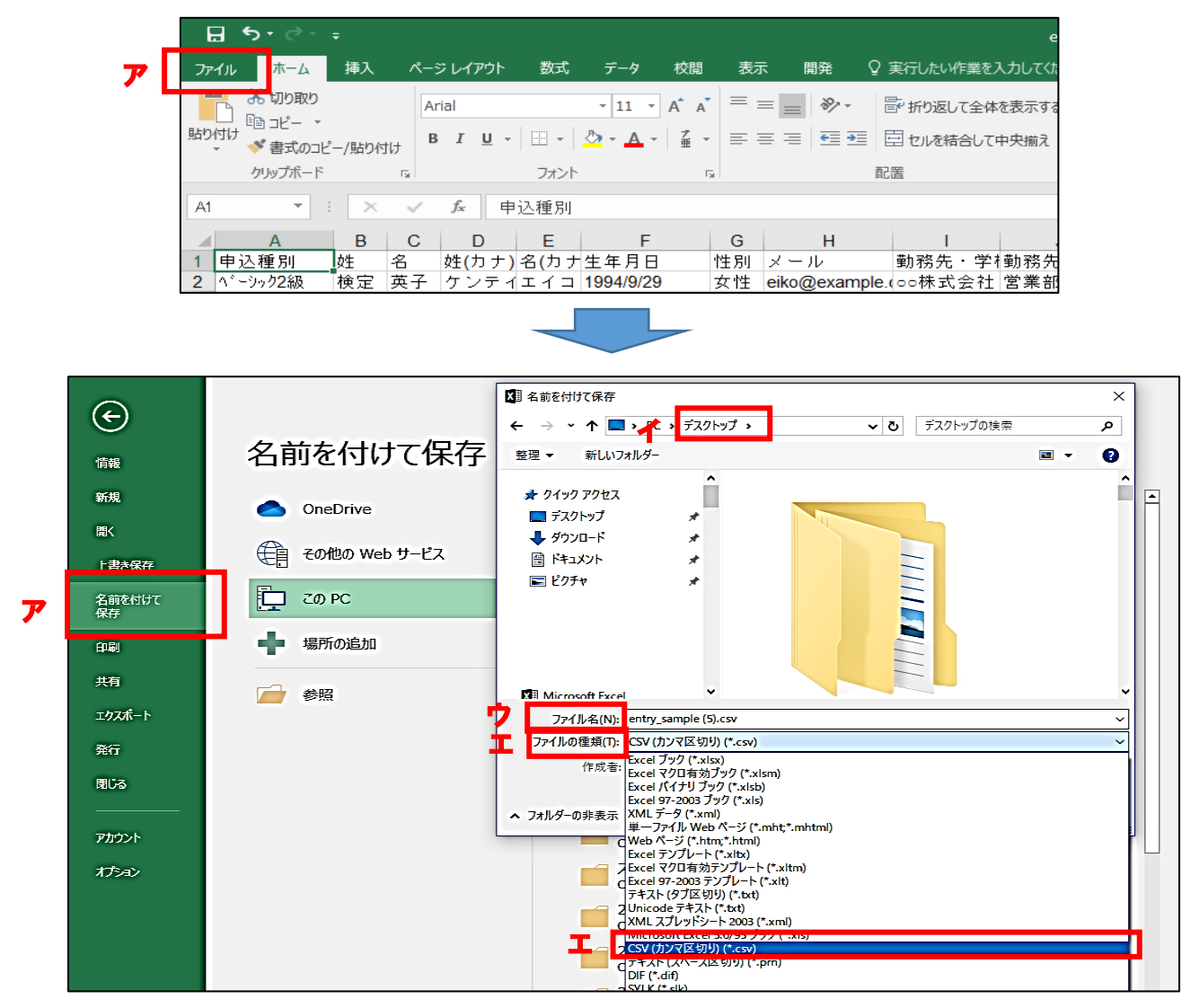

- (イ)保存先として「デスクトップ」を選択します。
- (ウ)「ファイル名」は、実施責任者にとって分かりやすい任意の名称で構いません。(例)H 検名簿 20 年度 11 月ホテル専門学校.csv
- (エ)「ファイルの種類」は、【CSV(カンマ区切り】】を選択します。
   ※ 【CSV UTF-8(コンマ区切り)】は非対応ですので選択しないでください。
- (オ)「保存」ボタンをクリックします。
  - ※ 下記表示が出た際は【はい】を選択してください。

| Microso | ft Excel                                                                               | Х            |
|---------|----------------------------------------------------------------------------------------|--------------|
| 1       | CSV (カンマ区切り) として保存する場合、ブックの一部の機能が失われる可能性があり<br>この形式でブックを保存しますか?<br>はい(Y) いいえ(N) ヘルプ(H) | ₹ <b>7</b> . |

- ⑥ Eシステムから、デスクトップに保管した受検者名簿(CSVファイル)をアップロードします。
  - (ア) p13の①と同様に、Eシステムで、左側メニューの【受検予定】から、該当試験の名称 をクリックします。
  - (イ) 【2. 実施責任者が Excel 等で名簿を作成し、一括アップロードする。】内の、【ファイ ルを選択】をクリックして、p15の⑤で保存した受検者名簿を選択し【開く】をクリックし てください。
  - (ウ)【登録する】をクリックします。

|          | ホテル教育専門学校 - ホテルビジネス実                                                                                  | 務検定試験                                                                                                    |
|----------|----------------------------------------------------------------------------------------------------|----------------------------------------------------------------------------------------------------|
| <b>7</b> | ホテル必育専門学校 - ホテルビジネス集         TOP         受検予定         受検履歴         アカウント設定         団体情報         実施責任者 | <ul> <li>         A弦定試験         STEP1. 受検者登録         G体受検予定者の登録方法は、以下の3通りあります。     </li> <li>         1. 受検予定者本人に登録させる。         <ul> <li>(1) 団体受検の申込み(団体施設で受検、受検料は一括払込み、結果は団体へ通知) ◆</li> <li>(2) 個人受検の申込み(団体施設で受検、受検料は各自で決済、結果は団体へ通知) ◆</li> </ul> </li> <li>         2. 実施責任者がExcel等で名簿を作成し、一括アップロードする。▲<br/>実施責任者がExcel等で名簿を作成し、CSVファイルに変換したのちアップロードすることにより、一括で申込みをします。詳しくはマニ         (1) こちらから団体受検申込み用テンプレート(Excelファイル)を入手してください。         <ul> <li>(1) こちらから団体受検申込み用テンプレート(Excelファイル)を入手してください。             </li> </ul> </li> </ul> |
|          |                                                                                                    | <ul> <li>(2) デシノレート ノアイルを開き、11</li> <li>(3) ファイルを広SV形式に変換してデ<br/>i. [ファイルト/名前を付けて保存)塔</li> <li>(4) CSVファイルをアップロートにしま<br/>i. 下記の「ファイルを選択」をクリック<br/>1. 下記の「ファイルを選択」をクロック<br/>1. 下記の「ファイルを選択」をわれてい<br/>ウ 「受録する」をクリック</li> <li>(4) CSVファイルをでいまま、15年、15年、15年、15年、15年、15年、15年、15年、15年、15年</li></ul>                                                                                                    |

※ お使いのブラウザによっては、【ファイルを選択】ではなく【参照…】ボタンが表示される

こともあります。 i. 下記の「ファイルを選択」をクリックし、デスクトッ ii. 下記の「登録する」をクリックすると、アップロード
参照...

※ 入力内容に不足がある等、何らかのエラーがあった場合、下記のように表示されます。 エラー指摘内容に従い、受検者名簿を修正し、再度アップロード(上記⑥)をしてください

| 1 ( | 1件のエラーが発生したため願書CSVは保存されませんでした。 |                                        |                  |                                              |  |  |
|-----|--------------------------------|----------------------------------------|------------------|----------------------------------------------|--|--|
| 5行  | メッセージ                          | バリデーションに失敗しました: 名<br>カしてください, 誕生日を入力して | を入力してくださ<br>ください | さい, 姓を入力してください, 名(力ナ)を入力してください, 姓(力ナ)を入      |  |  |
| E   | エラー行の<br>内容                    | ベーシック1級,,,,,女性,,,,,,,,                 | (例)性別<br>生年月日    | しか入力しなかったので、姓名・姓名のフリガナ・<br>を入力するように指摘されています。 |  |  |

⑦ アップロードに成功すると、【申込者一覧】に受検者名が表示されます。

※ 確認の際に、受検者情報に誤りがあった場合、p26を参考に、ご対応ください。

⑧ 受検者情報の修正・追加・削除が無い場合は、【申込確定する】をクリックしてください。※ 申込確定をすると、請求書のダウンロード・印刷が可能となります。

(詳細は p23 をご確認ください)

- ※ 申込確定後は、受検者情報の修正・追加・削除はできませんので、十分にご確認ください。
- ※【申込確定する】をクリックしない場合にも、申込期限(2021年1月25日)を過ぎると、自動 的に申込みが確定される為、それまでに受検者情報の修正・追加・削除をしてください。

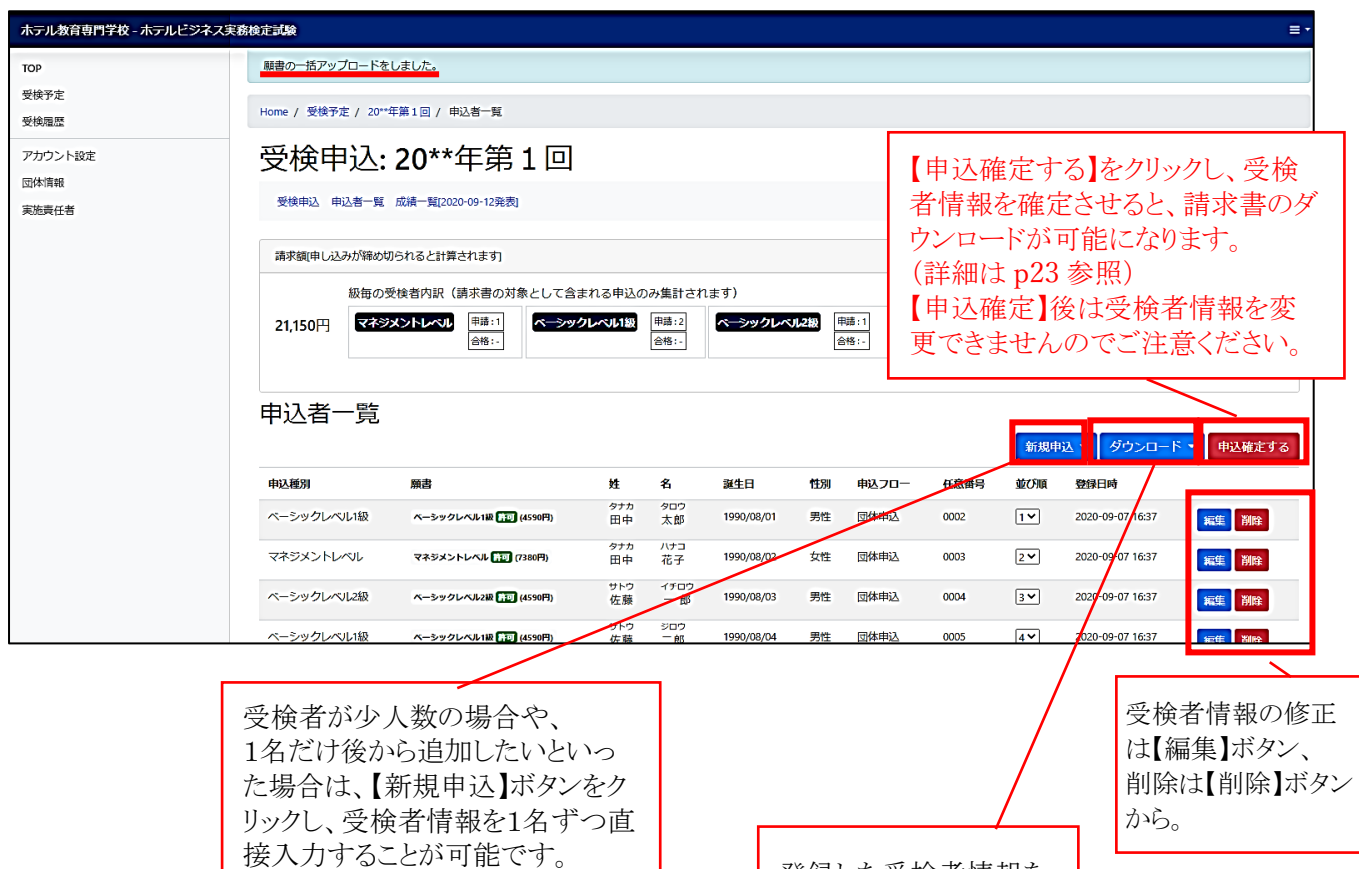

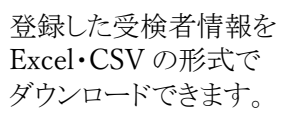

#### ◆下記表を反映した金額が反映されます

| 受検料                | ベーシックレベル2級 | ベーシックレベル1級 | マネジメントレベル |  |
|--------------------|------------|------------|-----------|--|
| 通常                 | 5,100 円    | 5,100 円    | 8,200 円   |  |
| 教育機関割引             | 4 500 🖽    | 4 500 🖽    | 7,380 円   |  |
| ※自校開催の団体受検に限り10%割引 | 4,390 🎵    | 4.390      |           |  |
| JTB 協定旅館ホテル連盟会員施設  | 2 550 11   | 2 550 11   | 4 100 円   |  |
| ※会員特典により50%補助      | 2,000円     | 2,550円     | 4,100円    |  |

### <2> 実施責任者が、1人1人の受検者情報を、入力・登録する方法

① Eシステムで、左側メニューの【受検予定】から、該当試験の名称をクリックします。

| ホテル教育専門学校 - ホテルビジネス実務検定試験 |             |                                                                  |  |  |  |  |
|---------------------------|-------------|------------------------------------------------------------------|--|--|--|--|
| ТОР                       | Home / 受検予定 |                                                                  |  |  |  |  |
| 受検予定<br>受検履歴              | 名称          | 実施試験                                                             |  |  |  |  |
| アカウント設定                   | 20**年第2回    | ベーシックレベル1級 2021-03-06 14:00 備考<br>ベーシックレベル2級 2021-03-06 10:20 備考 |  |  |  |  |

②【受検申込】画面が開きます。【3. 実施責任者が「申込者一覧」ページから一人ずつ登録 する。】の【「申込者一覧」】をクリックします。

| ホテル教育専門学校・ホテルビジネス実験検担保 |                                                                                                    |                                     |     |                                             |  |                                            |  |  |
|------------------------|----------------------------------------------------------------------------------------------------|-------------------------------------|-----|---------------------------------------------|--|--------------------------------------------|--|--|
| тор                    | Home / 受検予定 / 20**年第2回                                                                                                    |                                     |     |                                             |  |                                            |  |  |
| 受核予定<br>受核服歴           | 受検申込: 20*'                                                                                                    | 受検申込: 20**年第2回                      |     |                                             |  |                                            |  |  |
| アカウント設定                | 受续申込 申込者一覧 成績一覧[2                                                                                                    | 021-03-15発表]                        |     |                                             |  |                                            |  |  |
| 包体信報<br>実施責任者          | 6                                                                                                    | 3体申込みを行います。 団体申込みのステップは次の通          | りです |                                             |  |                                            |  |  |
|                        |                                                                                                    | STEP1. 受検者登録 🛿                      |     | STEP2. 申込確定 🛿                               |  | STEP3. 支払 🔮                                |  |  |
|                        |                                                                                                    | 回体受検予定者の登録を行う。本画面に続く説<br>明を確認の上進める。 |     | 申込確定をする(STEP1で受検予定者の情報を<br>全て入力した後こちらから行う。) |  | 諸求書をダウンロードし、支払いを行う<br>(STEP2を終えた後ごちらから行う。) |  |  |
|                        |                                                                                                    |                                     |     |                                             |  |                                            |  |  |
|                        | STEP1. 受検者登録<br>回频频频变量的短频点, 以ToxieOpb/p#7.                                                                                |                                     |     |                                             |  |                                            |  |  |
|                        | 1. 受検予定者本人に登録させる。<br>(1) Ed#委員校の申込み (Ed#Mailので長株、受使用は-15K以込み, 結果はEd#へ通知) •<br>(2) @J.受機の申込み (公会で受機、受使用はらなで大株、結果はEd#へ通知) • |                                     |     |                                             |  |                                            |  |  |
|                        | 2. 実施責任者がExcel等で名簿を作成し、一括アップロードする。▼                                                                                       |                                     |     |                                             |  |                                            |  |  |
|                        | 3 実施吉任者が「申込者一覧」ページから一人ずつ登録する。<br>「 <sup>申込者一覧」ペー</sup> マル参加します。「新原申込」をクリックし版を選択すると登録画面が現れますので、受映者等をな力してください。              |                                     |     |                                             |  |                                            |  |  |

③【申込者一覧】画面が開きます。【新規申込】ボタンをクリックし、希望の受検級を選択します。

| ホテル教育専門学校 - ホテルビジネス実務検証試験 |                       |                  |               |                          |  |  |  |
|---------------------------|-----------------------|------------------|---------------|--------------------------|--|--|--|
| тор                       | Home / 受検予定 / 20**年第2 | 回 / 申込者一覧        |               |                          |  |  |  |
| 受検予定<br>受検履歴              | 受検申込: 20              | )**年第2回          |               |                          |  |  |  |
| アカウント設定                   | 受续申込 申込者一覧 成績         | -覧[2021-03-15発表] |               |                          |  |  |  |
| 団体情報<br>実施責任者             | 請求額(×請求対象のみ集計さ        | れています)           |               |                          |  |  |  |
|                           | 請求額<br>0円             | 試験別申込数           | 申込者数          |                          |  |  |  |
|                           | 申込者一覧                 |                  |               |                          |  |  |  |
|                           | 申込種別 顧書               | 姓 名 誕生日          | 性別 中込フロー 任意義号 | イーシックレベル2級<br>ペーシックレベル2級 |  |  |  |
|                           |                       |                  | 25 🖌 件ごとに表示   | ペーシックレベル2級とペーシックレベル1級    |  |  |  |

④ 希望した受検級の【申込新規作成】画面 が立ち上がります。【必須】の受検者情報 を入力し、【登録する】ボタンをクリックして ください。

| 0 <b>*</b>                                                                                                    | tone / 587/6 / 20-5821                                                                                                    | / 19558/8/0v8          |                     |  |  |  |  |  |  |
|----------------------------------------------------------------------------------------------------|----------------------------------------------------------------------------------------------------|------------------------|---------------------|--|--|--|--|--|--|
| HR7#                                                                                                    | 四途由:3,20                                                                                                    | <b>西怜由'1,20##午第</b> 2回 |                     |  |  |  |  |  |  |
| 1489                                                                                                    | 支援中区. 20                                                                                                    | 受换中达:20**牛弗2回          |                     |  |  |  |  |  |  |
| PDD> NRE                                                                                                    | 9000 008-W 48-                                                                                                    | 第2021-02-15世界          |                     |  |  |  |  |  |  |
| and the second second se | ベーシックレベ                                                                                                    | ペーシックレベル2級申込新規作成       |                     |  |  |  |  |  |  |
|                                                                                                    | S OWER STATE AND A STATE OF A STATE OF A STA | CHRANCLARY             |                     |  |  |  |  |  |  |
|                                                                                                    | 受検者情報                                                                                                    | _                      | _                   |  |  |  |  |  |  |
|                                                                                                    |                                                                                                    |                        | 10-P                |  |  |  |  |  |  |
|                                                                                                    |                                                                                                    |                        | 721                 |  |  |  |  |  |  |
|                                                                                                    | #(5/)                                                                                                    |                        | 975                 |  |  |  |  |  |  |
|                                                                                                    | 8/2:41                                                                                                    |                        | 735                 |  |  |  |  |  |  |
|                                                                                                    | 13                                                                                                    |                        | 8280 80808          |  |  |  |  |  |  |
|                                                                                                    | exa                                                                                                    |                        | 2000 05 24          |  |  |  |  |  |  |
|                                                                                                    | 8.4-Br                                                                                                    |                        | answerg exemple com |  |  |  |  |  |  |
|                                                                                                    | 4459                                                                                                    |                        | 版定されていれば学校専門など      |  |  |  |  |  |  |
|                                                                                                    |                                                                                                    |                        |                     |  |  |  |  |  |  |
|                                                                                                    | 動務先・学校情報                                                                                                    | ł                      |                     |  |  |  |  |  |  |
|                                                                                                    | 8B                                                                                                    |                        | ホテル教育専門学校           |  |  |  |  |  |  |
|                                                                                                    | P.4.                                                                                                    |                        | 芝菜 5                |  |  |  |  |  |  |
|                                                                                                    | **50                                                                                                    |                        | 1640303             |  |  |  |  |  |  |
|                                                                                                    | 8/2019                                                                                                    |                        | 900 v               |  |  |  |  |  |  |
|                                                                                                    | @%1                                                                                                    |                        | 中野区集中野              |  |  |  |  |  |  |
|                                                                                                    | 670                                                                                                    |                        | 144                 |  |  |  |  |  |  |
|                                                                                                    | 410                                                                                                    |                        | ALL                 |  |  |  |  |  |  |
|                                                                                                    |                                                                                                    |                        |                     |  |  |  |  |  |  |
|                                                                                                    | 2010                                                                                                    |                        |                     |  |  |  |  |  |  |

⑤【申込者一覧】に、登録した受検者情報が表示されます。

受検者情報の修正・追加・削除が無い場合は、【申込確定する】をクリックしてください。

※【申込者一覧】画面の詳細(受検者情報の修正・追加・削除・ダウンロード、申込確定等) はp17、p23 をご参照ください。

| ホテル教育専門学校・ホテルビジネス実務検定  | 銀尾                    |                      |           |     |            |        |       |           |     |                  |              | ≡.* |
|------------------------|-----------------------|----------------------|-----------|-----|------------|--------|-------|-----------|-----|------------------|--------------|-----|
| TOP                    | 申込を作成しました。            |                      |           |     |            |        |       |           |     |                  |              |     |
| 受検予定<br>受検服歴           | Home / 受検予定 / 20**年第2 | 回 / 申込者一覧            |           |     |            |        |       |           |     |                  |              |     |
| アカウント設定                | 受検申込: 20              | )**年第2回              |           |     |            |        |       |           |     |                  |              |     |
| 回外18款<br>実験 <u>書任者</u> | 受検申込 申込者一見 成結         | -冤[2021-03-15発表]     |           |     |            |        |       |           |     |                  |              |     |
|                        | 請求額 (× 請求対象のみ集計さ      | れています)               |           |     |            |        |       |           |     |                  |              |     |
|                        | 請求額                   | 試験別申込数               |           |     |            |        | 申込者設  | 改         |     |                  |              |     |
|                        | 4,59019               | ペーシックレベル2級<br>合格<br> | -         |     |            |        | ~->y  | クレベル2級 甲部 | 8.1 |                  |              |     |
|                        | 申込者一覧                 |                      |           |     |            |        |       |           |     |                  |              |     |
|                        |                       |                      |           |     |            |        |       |           |     | 新規申込 🔹 ダウンロ      | 下 中込確定       | する  |
|                        | 申込種別                  | 殿書                   | 姓         | 8   | 誕生日        | 性別     | 申込フロー | 任意番号      | 並び順 | 登録日時             |              | _   |
|                        | ベーシックレベル2級            | ペーシックレベル2篇 🛄 (4599円) | <b>田中</b> | デスト | 2000/06/24 | 男性     | 団体申込  |           | 1 🗸 | 2020-12-20 15:34 | <b>福生</b> 別股 |     |
|                        |                       |                      |           |     | 25 🗸       | 件ごとに表示 | ł     |           |     |                  |              |     |

### ≪3≫ 受検予定者がスマートフォンやパソコンから登録し、実施責任者が登録情報を確認 する方法

- ※ 本手引き p2 で定めた、各団体での申込受付期限までに登録するように、受検予定者に呼び掛けて ください。
- ※ 下記①②③④⑦を実施責任者が、⑤⑥を受検予定者が行ってください。

① Eシステムで、左側メニューの【受検予定】から、該当試験の名称をクリックします。

| ホテル教育専門学校 - ホテルビジネス実務検定試験 |             |                                                                  |  |  |  |  |
|---------------------------|-------------|------------------------------------------------------------------|--|--|--|--|
| ТОР                       | Home / 受検予定 |                                                                  |  |  |  |  |
| 受検予定<br>受検履歴              | 名称          | 実施試験                                                             |  |  |  |  |
| アカウント設定                   | 20**年第2回    | ベーシックレベル1級 2021-03-06 14:00 備考<br>ベーシックレベル2級 2021-03-06 10:20 備考 |  |  |  |  |

②【受検申込】画面が開きます。

【1. 受検予定者本人に登録させる。】をクリックし、【(1)団体受検の申込み】をクリックします。

| ホテル教育専門学校 - ホテルビジネス実 | 際検定試験                                                     |                                                                             |                                                                                                    |                                                |                      |  |  |
|----------------------|-----------------------------------------------------------|-----------------------------------------------------------------------------|----------------------------------------------------------------------------------------------------|------------------------------------------------|----------------------|--|--|
| тор                  | 試験の申し込みをしま                                                | した。                                                                         |                                                                                                    |                                                |                      |  |  |
| 受検予定受検履歴             | <u></u> 換予定<br>株種語 Home / 受換予定 / 2020年度第 * 回ホテルビジネス実務検定試験 |                                                                             |                                                                                                    |                                                |                      |  |  |
| アカウント設定              | 官試験                                                       |                                                                             |                                                                                                    |                                                |                      |  |  |
| 団体育報<br>実施責任者        | 受檢申込 申込者一覧 成績一覧(2020-12-18発表)                             |                                                                             |                                                                                                    |                                                |                      |  |  |
|                      | 2                                                         | 団体申込みを行います。団体申込みのステップは次の進りです。                                               |                                                                                                    |                                                |                      |  |  |
|                      |                                                           | STEP1. 受検者登録 🕜                                                              | STEP2. 申込確定 🛿                                                                                                    | STEP3. 支払 🕜                                    |                      |  |  |
|                      |                                                           | 回体受検予定者の登録を行う。本画面に続く<br>説明を確認の上進める。                                         | 申込確定をする(STEP1で受検予定者の情報を<br>全て入力した後こちらから行う。)                                                                                                    | 請求書をダウンロードし、支払いを行う<br>(STEP2を終えた後こちらから行う。)     |                      |  |  |
|                      |                                                           |                                                                             |                                                                                                    |                                                |                      |  |  |
|                      | 1. 受検予定行<br>① 回接受换の申记<br>② 電人受検の申记                        | 各本人に登録させる。<br>よう (回体語)で受聴、受検科は一括4.0.2 (法事は団体)<br>う (公会項で受徳 受検科は各自て決選・解説は団体へ | (1) 団体受検の申込み     団体施設で       (2) 個人受検の申込み (公会場で考)                                                                                                    | で受検、受検料は一括払込み、結果は<br><u>多検、</u> 受検料は各自で決済、結果は団 | は団体へ通知)、<br>]体へ通知) ▼ |  |  |
| ※「団体内                | ※「団体内施設ではなく、公会場で受検希望」という場合は、必ず、お申込前にホテルビジネ                |                                                                             |                                                                                                    |                                                |                      |  |  |
| ス実務                  | 実務検定試験・ <u>ホームページの【お問合せ】</u> よりご連絡ください。(日本ホテル教育センタ        |                                                                             |                                                                                                    |                                                |                      |  |  |
| ーの問                  | 合せフォーム                                                    | ムにアクセスされます)                                                                 |                                                                                                    | _                                              |                      |  |  |
|                      |                                                           | ホテルビジネス実務検定試                                                                | (決) (2250)     (2250)     (2250)     (2250)     (2250)     (2250)     (2250)     (2250)     (2250)     (2250)     (2250)     (2250)     (2250)     (2250)     (2250)     (2250)     (2250)     (2250)     (2250)     (2250)     (2250)     (2250)     (2250)     (2250)     (2250)     (2250)     (2250)     (2250)     (2250)     (2250)     (2250)     (2250)     (2250)     (2250)     (2250)     (2250)     (2250)     (2250)     (2250)     (2250)     (2250)     (2250)     (2250)     (2250)     (2250)     (2250)     (2250)     (2250)     (2250)     (2250)     (2250)     (2250)     (2250)     (2250)     (2250)     (2250)     (2250)     (2250)     (2250)     (2250)     (2250)     (2250)     (2250)     (2250)     (2250)     (2250)     (2250)     (2250)     (2250)     (2250)     (2250)     (2250)     (2250)     (2250)     (2250)     (2250)     (2250)     (2250)     (2250)     (2250)     (2250)     (2250)     (2250)     (2250)     (2250)     (2250)     (2250)     (2250)     (2250)     (2250)     (2250)     (2250)     (2250)     (2250)     (2250)     (2250)     (2250)     (2250)     (2250)     (2250)     (2250)     (2250)     (2250)     (2250)     (2250)     (2250)     (2250)     (2250)     (2250)     (2250)     (2250)     (2250)     (2250)     (2250)     (2250)     (2250)     (2250)     (2250)     (2250)     (2250)     (2250)     (2250)     (2250)     (2250)     (2250)     (2250)     (2250)     (2250)     (2250)     (2250)     (2250)     (2250)     (2250)     (2250)     (2250)     (2250)     (2250)     (2250)     (2250)     (2250)     (2250)     (2250)     (2250)     (2250)     (2250)     (2250)     (2250)     (2250)     (2250)     (2250)     (2250)     (2250)     (2250)     (2250)     (2250)     (2250)     (2250)     (2250)     (2250)     (2250)     (2250)     (2250)     (2250)     (2250)     (2250)     (2250)     (2250)     (2250)     (2250)     (2250)     (2250)     (2250)     (2250)     (2250)     (2250)     (2250)     (2250)     (2250)     (2250)     (2250)     (2250)     (2250)     (2250)     (2250)     (2250) |                                                |                      |  |  |

③ 選択肢【a】と【b】が表示されるので、受検予定者へ情報登録用 QR コード(URL)をどう配 布するか、渡し方(プリント/メール等)で、どちらか選択してください。

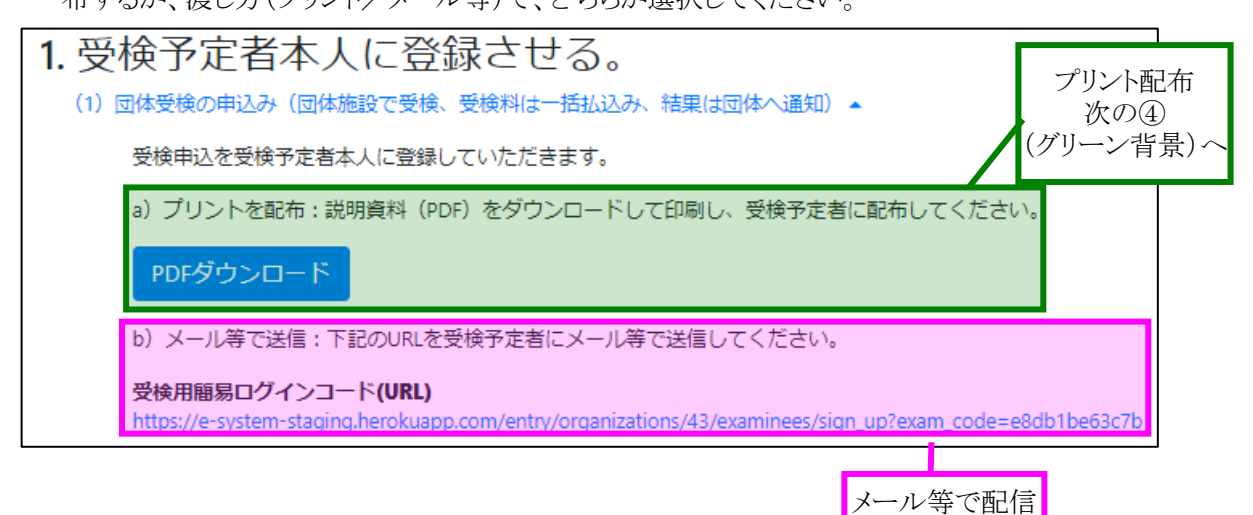

次の④ (ピンク背景)・

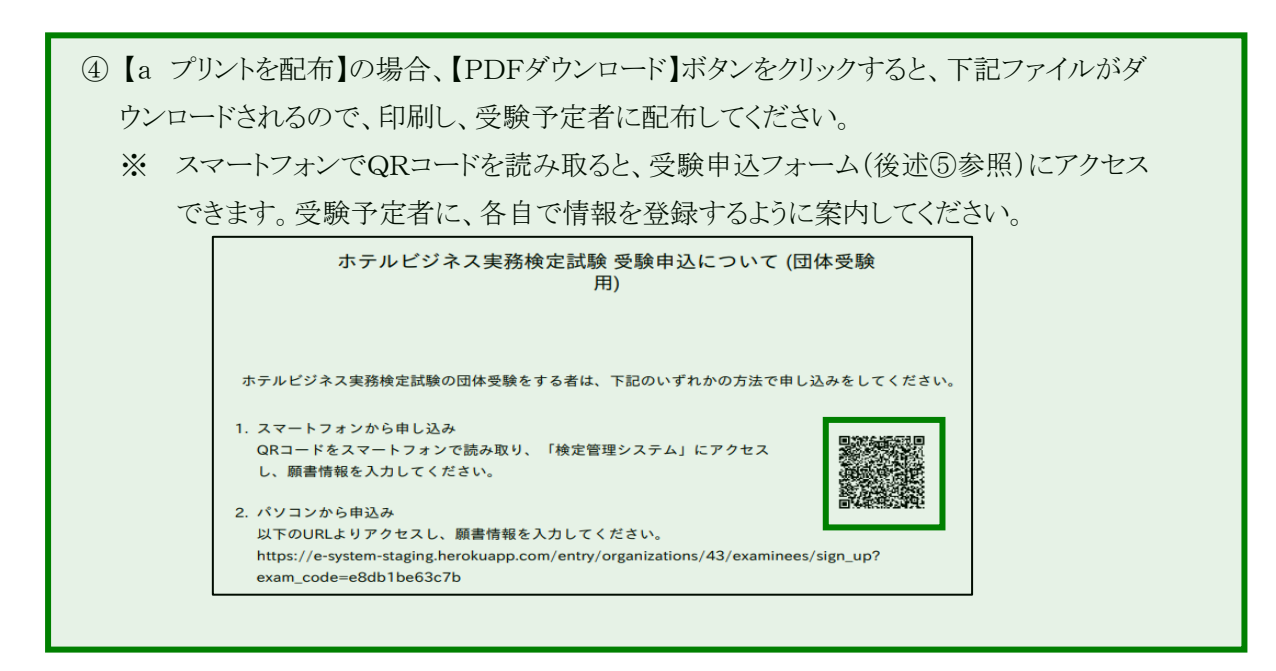

 ④ 【b メール等で送信】の場合、「受検用簡易ログインコード(URL)」をコピーし、受検予定者にメール等で送信してください。
 ※ メールを受け取った受検予定者は、URLをクリックすると、受検申込フォーム(後述⑤参照) にアクセスできます。受検予定者に、各自で情報を登録するように案内してください。

| ホテルビジネス実                                                                                                    | ベーシック1級                                                                       | <b>v</b> #9'                                                                                                    | `メント・ベーシック1級                                                                                                    |
|----------------------------------------------------------------------------------------------------|-------------------------------------------------------------------------------|----------------------------------------------------------------------------------------------------|----------------------------------------------------------------------------------------------------|
| 務検定試験                                                                                                    | ペーシックレベル1級<br>-                                                               | ₩ 8                                                                                                    | シックレベル1級 -                                                                                                    |
| 受検者専用トップペ                                                                                                    |                                                                               | 申込                                                                                                    | ジメントレベル 8200円 1                                                                                                    |
| ージ                                                                                                    | 775) X71                                                                      |                                                                                                    | -<br>Фід                                                                                                    |
| 2020年度第*回ホテルビジネス実務検<br>定試験                                                                                                    | (マネジメントレベル) 82000<br>-                                                        |                                                                                                    | 利田和和                                                                                                    |
| 申込開始: 2020-06-12                                                                                                    | **                                                                            | Сор                                                                                                    | byright © 2019 EIKOSHA All Rights<br>Reserved.                                                                      |
| 申込締切: 2020-10-30                                                                                                    | ····································                                          | n o ①ベー                                                                                                    | ーシックレベル 2 級 ②ベーシック                                                                                                  |
| ベーシック2級 5100円 1                                                                                                    | -                                                                             | ル1級                                                                                                    | 及③ベーシックレベル2級・1級(1                                                                                                   |
| ペーシックレベル2級                                                                                                    | ペーシックレベル1級<br>-                                                               |                                                                                                    | つかり選択                                                                                                    |
|                                                                                                    |                                                                               |                                                                                                    |                                                                                                    |
| <ul> <li>【必須】項目を間違いないよ</li> </ul>                                                                                                    | うに入力し、【確認                                                                     | ※ 回<br>で<br>え」をクリックし、                                                                                                    | はマネジメントレベルは実施しませ<br>申込完了です(web上で出願完                                                                                 |
| <ul> <li>【必須】項目を間違いないよ</li> <li>【水テルビジネス実務検定試験<br/>パーシック2級申込フォーム</li> </ul>                                                                                                    | うに入力し、【確認                                                                     | ※         画           で         で            ど            をクリックし、           学校情報         (1) 約7日期間での                                                                                     | はマネジメントレベルは実施しませ<br>申込完了です(web上で出願完                                                                                 |
| <ul> <li>【必須】項目を間違いないよ</li> <li><u>ホテルビジネス実務検定試験</u><br/>ハ<sup>*</sup>-シック2級申込フォーム<br/>この申込はホテル教育専門学校で管理されています</li> </ul>                                                                                                    | つに入力し、【確認<br>動務先・<br><sup>名称</sup><br>元属                                      | ※         画           で         で           場合         で           第をクリックし、         学校情報           ホテル教育専門学校         第二回答                                                                | はマネジメントレベルは実施しませ<br>申込完了です(web 上で出願完                                                                                |
| ③【必須】項目を間違いないよ<br>ホテルビジネス実務検定試験<br>ベーシック2級申込フォーム<br>この申込はホテル教育専門学校で管理されています<br>受検者情報                                                                                                    | たうに入力し、【確認<br>勤務先・<br><sup>名称<br/>所周</sup><br>郵便費号                            | ※         画           で         で           多をクリックし、         学校情報           ホテル教育専門学校         営業部           1640003         1640003                                                      | はマネジメントレベルは実施しませ                                                                                                    |
| <ul> <li>3) 【必須】項目を間違いないよ</li> <li>(ホテルビジネス実務検定試験<br/>ハ<sup>*</sup>-シック2級申込フォーム<br/>この申込はホテル教育専門学校で管理されています</li> <li>受検者情報</li> <li>姓 認知 田中</li> </ul>                                                                                                    | なうに入力し、                                                                       | ※         画           で         で           3         をクリックし、           学校情報         ホテル教育専門学校           1640003         東京都 ~                                                           | はマネジメントレベルは実施しませ<br>申込完了です(web 上で出願完<br>【勤務先・学校情報】には実施                                                              |
| <ul> <li>【必須】項目を間違いないよ</li> <li><u>ホテルビジネス実務検定試験</u><br/>へ<sup>*</sup>-&gt;ック2級申込フォーム</li> <li>この申込はホテル教育専門学校で管理されています</li> <li>受検者情報</li> <li>姓</li></ul>                                                                                                    | たうに入力し、【確認<br>勤務先・<br>名称<br>所属<br>郵使番号<br>部道府県<br>住所1                         | ※         画           で         で           第をクリックし、         学校情報           ホテル教育専門学校         営業部           1640003         東京都           中野区東中野         中野区東中野                          | はマネジメントレベルは実施しませ<br>申込完了です(web 上で出願完<br>【勤務先・学校情報】には実施<br>者が、団体申請時に登録した                                             |
| <ul> <li>【必須】項目を間違いないよ</li> <li><u>ホテルビジネス実務検定試験</u><br/>ペ<sup>*</sup>-シック2級申込フォーム</li> <li>この申込はホテル教育専門学校で管理されています</li> <li>受検者情報</li> <li>姓</li> <li>姓</li> <li>(2) 田中</li> <li>名</li> <li>(2) 田中</li> <li>名</li> <li>(2) 田中</li> <li>(3) 国中</li> <li>(4) (4) (5) (5) (5)</li> </ul>                                                                                                    | たうに入力し、【確認<br>勤務先・<br><sup>名称</sup><br>所属<br>郵使番号<br>都道府県<br>住所1<br>住所2       | ()         ※ 回<br>で           で         で           第をクリックし、         学校情報           第本テル教育専門学校<br>営業部         1640033           東京都 ・         中野区東中野           1-1-1         141-1       | はマネジメントレベルは実施しませ<br>申込完了です(web 上で出願完<br>【勤務先・学校情報】には実施<br>者が、団体申請時に登録した<br>が自動的に転記されています。                           |
| <ul> <li>【必須】項目を間違いないよ</li> <li><u>ホテルビジネス実務検定試験</u><br/><sup>ペ</sup>-シック2級申込フォーム         <sup>2</sup>の申込はホテル教育専門学校で管理されています     </li> <li>受検者情報         <sup>4</sup> <sup>2</sup> <sup>3</sup> <sup>1</sup> <sup>1</sup> <sup>1</sup> <sup>2</sup> <sup>1</sup> <sup>1</sup></li></ul> | たうに入力し、【確認<br>勤務先・<br>名称<br>所周<br>郵便番号<br>都道府県<br>住所1<br>住所2<br>建物            | ※         画           で         で           第をクリックし、         学校情報           ホテル教育専門学校         営業部           1640003         東京都           中野区東中野         1-1-1           Aビル         Aビル | はマネジメントレベルは実施しませ はマネジメントレベルは実施しませ 申込完了です(web 上で出願完 【勤務先・学校情報】には実施 者が、団体申請時に登録した が自動的に転記されています( 不要)                  |
| <ul> <li>【必須】項目を間違いないよ</li> <li>ホテルビジネス実務検定試験<br/>ペーシック2級申込フォーム</li> <li>この申込はホテル教育専門学校で管理されています</li> <li>受検者情報</li> <li>姓          <ul> <li>(単)</li> <li>(単)</li> <li>(単)</li> <li>(単)</li> <li>(生)</li> <li>(生)</li> <li>((t)</li> <li>((t)</li> <li>((t)</li> <li>((t)</li> <li>((t)</li> <li>((t)</li></ul></li></ul>                                                                                                    | たうに入力し、【確認<br>勤務先・<br><sup>名称</sup><br>所属<br>郵便母号<br>都道府県<br>住所1<br>住所2<br>建物 | ・         ※ 回<br>で           ご         ※ クリックし、           学校情報         ホテル教育専門学校<br>営業部           1640003         東京都 ・           中野区東中野         1-1-1           Aビル         シ           | しませ、「していい」」です(Web 上で出願完   申込完了です(web 上で出願完   【勤務先・学校情報】には実施   者が、団体申請時に登録した   が自動的に転記されています   不要)                   |
| <ul> <li>【必須】項目を間違いないよ</li> <li>(小ーシック2級申込フォーム<br/>この申込はホテル教育専門学校で管理されています</li> <li>受検者情報</li> <li>姓 233 田中</li> <li>名 233 実</li> <li>姓(カカ) 233 タナカ</li> <li>名(カカ) 233 タナカ</li> <li>名(カカ) 233 タナカ</li> <li>ス(カカ) 233 タナカ</li> <li>ス(カカ) 233 タナカ</li> <li>ス(カカ) 233 タナカ</li> <li>ス(カカ) 233 タナカ</li> </ul>                                                                                                    | ように入力し、【確認<br>勤務先・<br>名称<br>所属<br>郵使番号<br>都道府県<br>住所1<br>住所2<br>遅物            | ※         画           ご         ご           学校情報         ホテル教育専門学校           営業部         1640003           東京都            中野区東中野         1-1-1           Aビル         ンを押して試験に申し込むと       | はマネジメントレベルは実施しませ<br>はマネジメントレベルは実施しませ<br>申込完了です(web 上で出願完<br>【勤務先・学校情報】には実施<br>者が、団体申請時に登録した<br>が自動的に転記されています<br>不要) |

⑦ 実施責任者は、p20の①と同様に、Eシステムで、左側メニューの【受検予定】から、該当試験の名称をクリックします。【申込者一覧】をクリックし、申込者一覧(受検者情報)に誤りが無いか十分に確認してください。

| ホテル教育専門学校 - ホテルビジネス実施                                                                              | 務検定試験                          |                      |                      |           |            |    |       |      |     |                  | ≡      |
|----------------------------------------------------------------------------------------------------|--------------------------------|----------------------|----------------------|-----------|------------|----|-------|------|-----|------------------|--------|
| ТОР                                                                                                | Home / 受検予定 / 20**年期1回 / 申込者一覧 |                      |                      |           |            |    |       |      |     |                  |        |
| 受検予定<br>受検履歴                                                                                       | 受検申込: 20**年第1回                 |                      |                      |           |            |    |       |      |     |                  |        |
| アカウント設定                                                                                            | 受検申: 申记者一對 成绩一覧(2020-09-12発表)  |                      |                      |           |            |    |       |      |     |                  |        |
| 団体情報                                                                                               |                                |                      |                      |           |            |    |       |      |     |                  |        |
| 実施責任者                                                                                              | 請求額申し込みが締め切                    | られると計算されます」          |                      |           |            |    |       |      |     |                  |        |
| 版毎の受検者内訳(請求書の対象として含まれる申込のみ集計されます) 21,150円 マネジメントレベル (時語::) 日本: 日本: 日本: 日本: 日本: 日本: 日本: 日本: 日本: 日本: |                                |                      |                      |           |            |    |       |      |     |                  |        |
|                                                                                                    | 申込者一覧                          |                      |                      |           |            |    |       |      |     |                  |        |
|                                                                                                    |                                |                      |                      |           |            |    |       |      | 新規明 | ▶込 ▼   ダウンロード    | 申込確定する |
|                                                                                                    | 申込種別                           | 願書                   | 姓                    | 名         | 誕生日        | 性別 | 申込フロー | 任意番号 | 並び順 | 登録日時             |        |
|                                                                                                    | ベーシックレベル1級                     | ペーシックレベル1級 🎦 (4590円) | <sub>タナカ</sub><br>田中 | タロウ<br>太郎 | 1990/08/01 | 男性 | 団体申込  | 0002 | 1~  | 2020-09-07 16:37 | 編集 削除  |
|                                                                                                    | マネジメントレベル                      | マネジメントレベル 許可 (7380円) | <sub>タナカ</sub><br>田中 | パチコ<br>花子 | 1990/08/02 | 女性 | 団体申込  | 0003 | 2¥  | 2020-09-07 16:37 | 編集 削除  |

※【申込者一覧】画面の詳細(受検者情報の修正・追加・削除・ダウンロード、申込確定等)は、p17、p 23 をご参照の上、実施責任者がご確認・ご対応ください。

### 10. E システム 申込み確定・請求書(お振込み)

受検者情報の修正、追加、削除が無い場合、「申込確定」をします。

① Eシステムで、左側メニューの【受検予定】から、該当試験の名称をクリックします。

| ホテル教育専門学校 - ホテルビジネス実務検 | <b>注試験</b>  |                                                                  |
|------------------------|-------------|------------------------------------------------------------------|
| тор                    | Home / 受検予定 |                                                                  |
| 受検予定<br>受検履歴           | 名称          | 実施試験                                                             |
| アカウント設定                | 20**年第2回    | ベーシックレベル1級 2021-03-06 14:00 備考<br>ベーシックレベル2級 2021-03-06 10:20 備考 |

#### ②【申込者一覧】をクリックします。

| ホテル教育専門学校 - ホテルビジネス実務検定試験 |                               |  |  |  |  |
|---------------------------|-------------------------------|--|--|--|--|
| ТОР                       | Home / 受検予定 / 20**年第 2 回      |  |  |  |  |
| 受検予定受検尿歴                  | 受検申込: 20**年第2回                |  |  |  |  |
| アカウント設定<br>団体情報           | 受検申込 申込者一覧 成績一覧[2021-03-15発表] |  |  |  |  |
| 宝饰主任书                     | 同体由はみを行います。同体由はみのフラ           |  |  |  |  |

③【申込確定する】ボタンをクリックします。

※ 受検者情報の追加・修正・削除が無いことを確認してから【申込確定する】をクリックします。

④「申込確定を行うと、願書編集が不可能になり、請求書がダウンロードできます。いいです か?」と表示されるので、【OK】をクリックします。

| ホテル教育専門学校 - ホテルビジネス実 | 務検定試験                         | e-system-staging.herokuapp.com の内容                                           | ≡•                     |  |
|----------------------|-------------------------------|------------------------------------------------------------------------------|------------------------|--|
| тор                  | Home / 受検予定 / 20**年第1回 / 申込者一 | 申込確定を行うと、願書編集が不可能になり、請求書がダウンロードできます。い<br>いですか?                               |                        |  |
| 受検予定<br>受検履歴         | 受検申込: 20**年                   | OK キャンセル                                                                     |                        |  |
| アカウント設定              | 受検申込 申込者一覧 成績一覧[2020-09-1     | 2発表]                                                                         |                        |  |
| 団体情報                 |                               |                                                                              |                        |  |
| 実施責任者                | 講求額申し込みが帰め切られると計算されます]        |                                                                              |                        |  |
|                      | 級毎の受検者内訳(請求書                  | の対象として含まれる申込のみ集計されます)                                                        |                        |  |
|                      | 21,150円 マネジメントレベル 単語<br>合格    | :1     ペーシックレベル1級     単語:2     ペーシックレベル2級     単語:       :-     合格:-     合格:- | 1                      |  |
|                      | 由认考一覧                         |                                                                              |                        |  |
|                      | 中心省 克                         |                                                                              | 新規申込 🔹 ダウンロード 👻 申込確定する |  |

⑤ 申込が確定すると【請求書ダウンロード】ボタンが新たに表示されますので、クリックします。

| 新規申込 🔻 | ダウンロード 🔻 | 請求書ダウンロード | 申込確定済 |
|--------|----------|-----------|-------|
|        | •        |           |       |

⑥ 請求書 PDF をダウンロード・印刷してご利用ください。

(↓請求書例)教育機関割引適用かつ3名以上お申込があった場合)

| 学校法人ホテル学園 御中<br>東京都 中野区東中野1-1-1<br>Aビル                            | 御請求書                            | 支払い締切日                                                    | 2020年09月08日                                                                                                    |
|-------------------------------------------------------------------|---------------------------------|-----------------------------------------------------------|----------------------------------------------------------------------------------------------------|
|                                                                   |                                 | 一般財団法人日本ホテル<br>〒164-0003<br>東京都 中野区東中野3-1<br>03-3367-5663 | ·教育七 <b>之方法</b> ら<br>5-14<br>二<br>二<br>二<br>二<br>二<br>二<br>二<br>二<br>二<br>二<br>二<br>二<br>二<br>二<br>二<br>二<br>二<br>二<br>二 |
| 20**年第1回の試験                                                       |                                 |                                                           |                                                                                                    |
| 明細                                                                | 単価                              | 数量(人数)                                                    | 金額                                                                                                    |
| マネジメントレベル                                                         | 7,380円                          | 1                                                         | 7,380円                                                                                                    |
| ベーシックレベル1級                                                        | 4,590円                          | 2                                                         | 9,180円                                                                                                    |
| ベーシックレベル2級                                                        | 4,590円                          | 1                                                         | 4,590円                                                                                                    |
|                                                                   |                                 | 合計金額                                                      | 21,150円                                                                                                    |
| ★重要★<br>上記「数量(人数)」が1~2名の場。<br>をお振込み願います。(例)2名申込<br>13,200円申し受けます。 | 合、上記合計金額に加え、<br>で請求書に10,200円と記載 | 【団体受験 実施手数料】<br>そがある場合は、3,000円                            | を3,000円(税込)<br>プラスされ、                                                                                                    |

団体受験(自社・自校の施設で検定実施)は、3名以上のお申込が必要です。

- ① 振込時には、名義人の頭に団体コード(5 ケタもしくは7 ケタの数字)を入力してください。
- ② 1~2 名で団体受験を希望する場合は、請求書の「合計金額」に 3,000円(税込)を手数料として 加えてお振込みください。
- 【例】 ベーシックレベル2級に2人申し込み、「合計金額」に10,200円の記載があった場合、 13,200円をお振込みください。
  - ⑦ 期日までに下記へお振込みください。

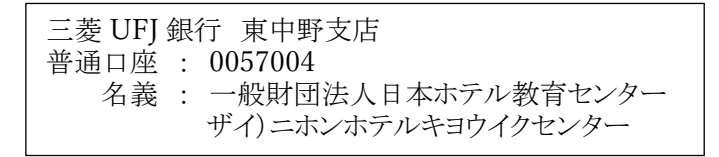

|                                                                                         | 期間(2021年1月                  | 7日(木)~1月25日(                                                    | 月))よりも後に、受検申込み情報を確認                                              |  |  |
|-----------------------------------------------------------------------------------------|-----------------------------|-----------------------------------------------------------------|------------------------------------------------------------------|--|--|
| する際には、                                                                                  | E システムの【受検                  | 履歴】からご確認ください                                                    | , <b>\</b> _                                                     |  |  |
| ① E シフ                                                                                  | 、テムで、左側メニュ                  | ∟ーの【受検履歴】から、                                                    | 該当試験の名称をクリックします。                                                 |  |  |
|                                                                                         |                             |                                                                 |                                                                  |  |  |
| ホテル教育専門学校 - ホテルビジネス実務検定試験                                                               |                             |                                                                 |                                                                  |  |  |
| TOP                                                                                     | Home / 受検履歴                 |                                                                 |                                                                  |  |  |
| 受検雇歴                                                                                    | 名称                          |                                                                 | 実施試験                                                             |  |  |
| アカウント設定                                                                                 | 20**年第2回                    |                                                                 | ペーシックレベル1級 2021-03-06 14:00 備考<br>ペーシックレベル2級 2021-03-06 10:20 備考 |  |  |
| 軍將責任者                                                                                   | 2020年度第*回ホテル                | ルビジネス実務検定試験                                                     | マネジメントレベル 備考                                                     |  |  |
| <ul> <li>②【申込者一覧】をクリックすると、受検申込み情報が表示されます。</li> <li>ホテル教育専門学校 - ホテルビジネス実務検定試験</li> </ul> |                             |                                                                 |                                                                  |  |  |
| ②【申込<br>ホテル教育専門等<br>TOP                                                                 | 者一覧】をクリックで                  | すると、受検申込み情報<br>務検定試験<br>Home / 受検履歴 / 20**                      | が表示されます。                                                         |  |  |
| ② 【申込<br>ホテル教育専門<br>TOP<br><sup>受検予定</sup>                                              | 者一覧】をクリックで<br>ギ校 - ホテルビジネス実 | すると、受検申込み情報<br>務検定試験<br>Home / 受検履歴 / 20**                      | が表示されます。<br><sup>#</sup> #第2回                                    |  |  |
| <ol> <li>2 【申ジ<br/>ホテル教育専門<br/>TOP</li> <li>受検予定</li> <li>受検履歴</li> </ol>               | 者一覧】をクリックで<br>学校 - ホテルビジネス実 | すると、受検申込み情報<br><del> 落検定試験</del><br>Home / 受検履歴 / 20**<br>受検申込: | <sup>が表示されます。</sup><br><sup>年第2回</sup><br>20**年第2回               |  |  |

\_\_\_\_\_

### 11. E システム 受験票ダウンロード

試験10日前になると、Eシステムより受験票のダウンロード・印刷が可能となります。 ※ 詳細な操作手順は、【試験資材】(2021年2月24日到着予定)の中の「団体受験の手引き ②」をご確認ください。

| 10. |                           |                             |
|-----|---------------------------|-----------------------------|
|     | ご質問                       | ご回答                         |
| 1   | 2019 年度まで、インターネットで H 検の団  | できません。2020 年度から、新しくE シス     |
|     | 体受検申込みをしていました。その場合、       | テムに移行しましたので、必ず団体申請を         |
|     | 「団体申請」は省略できますか?           | してください。                     |
| 2   | 他検定で E システムを利用したことがありま    | できません。検定ごとに団体申請が必要と         |
|     | す。「団体申請」を省略できますか?         | なり、団体コードも検定ごとに異なりますの        |
|     |                           | で、必ず団体申請をしてください。            |
| 3   | 2019 年度まで、インターネットで H 検の団  | 変わる可能性がありますので、団体申請後         |
|     | 体受検の申込みをしていましたが、ログイン      | に事務局(検定本部)から届く「承認メール」       |
|     | に必要な団体コードは変わりますか?         | 記載の団体コードをご確認ください。           |
| 4   | 2019年度まで、インターネットで日検の団     | できません。                      |
|     | 体受験申込みをしていましたが、その際に       | Eシステムでアップロードする場合は、Eシ        |
|     | 使用していた Excel のテンプレートを、E シ | ステムからダウンロードした Excel テンプレ    |
|     | ステムでも使うことはできますか?          | ートをご利用ください。                 |
| 5   | 「団体申請」をしましたが、その後何も連絡      | 団体申請後、事務局(検定本部)で承認作         |
|     | が来ません。                    | 業が完了すると、承認メールが送信されま         |
|     |                           | すが、届かない理由として下記の2つが考         |
|     |                           | えられます。                      |
|     |                           |                             |
|     |                           | ①承認作業は通常即日行うが、時間がかか         |
|     |                           | っている。                       |
|     |                           | ②承認メールが迷惑メールフォルダに振り         |
|     |                           | 分けられてしまっている。                |
|     |                           |                             |
|     |                           | 上記②をご確認いただいても承認メールが         |
|     |                           | ない場合は検定本部(hken@jec-jp.org)ま |
|     |                           | でご連絡ください。                   |
|     |                           | なお、団体申請の期限は、2020年度第2        |
|     |                           | 回(3月)試験においては、2021年1月24      |
|     |                           | 日(日)となっておりますので、お時間に余        |
|     |                           | 裕をもって申請してください。              |
| 6   | 受験希望者が1名しかいませんが、自校        | 可能です。                       |
|     | (自社)で試験実施できませんか?          | 受験希望者が1~2名の場合、本手引きに         |
|     |                           | 沿ってお申込いただき、受験料に加え、団         |

### 12. こんな時どうする?(FAQ)

|   |                        | 体受験を実施する為の手数料 3,000 円(税                            |
|---|------------------------|----------------------------------------------------|
|   |                        | 込)をお振込みください。                                       |
|   |                        | 詳細は本手引きp18~19、p24をご確認く                             |
|   |                        | ださい。                                               |
| 7 | 団体受験申込をしましたが、受験者氏名     | ◆受験者情報の「申込確定」前の場合                                  |
|   | (生年月日・フリガナ・性別)に誤りがありまし | 本手引きの p17 をご確認いただき、編集                              |
|   | だ.                     | (訂正)してください。                                        |
|   | どうすれば訂正できますか?          |                                                    |
|   |                        | ◆「申込確定」後の場合                                        |
|   |                        | 試験当日、マークシートの訂正欄に正情報                                |
|   |                        | を記入してください。                                         |
|   |                        | (詳細は、試験の10日前に届く【試験資材】                              |
|   |                        | 同封の手引き②を確認してください)                                  |
| 8 | 団体受験申込をしましたが、受験級に誤り    | ◆受験者情報の「申込確定」前の場合                                  |
|   | がありました。                | 本手引きの p17 をご確認いただき、誤りの                             |
|   | どうすれば訂正できますか?          | 受験者を削除の上、該当の受験者につい                                 |
|   |                        | てのみ再申し込みしてください。                                    |
|   |                        |                                                    |
|   |                        | ◆「申込確定」後であり、かつ、受験申込期                               |
|   |                        | 間内であった場合                                           |
|   |                        | <mark>至急</mark> 検定本部( <u>hken@jec-jp.org</u> )までご連 |
|   |                        | 絡ください。                                             |
|   |                        | ※ 申込締切が近づくと、例年問合せが多                                |
|   |                        | 数寄せられ、対応にお時間を頂いておりま                                |
|   |                        | す。申込締切間近・当日でのご連絡の場                                 |
|   |                        | 合、対応できない可能性がありますので、お                               |
|   |                        | 時間に余裕をもってお問合せください。                                 |
|   |                        |                                                    |
|   |                        | ◆検定本部が設定した受験申込締切を                                  |
|   |                        | 過ぎていた場合                                            |
|   |                        | 締切後に受験級を変更・取消(返金)するこ                               |
|   |                        | とはできませんので、予めご了承ください。                               |
| 9 | 団体受験申込をしましたが、後から追加で    | ◆受験者情報の「申込確定」前の場合                                  |
|   | 受験希望者が現れました。           | ①(大人数の場合)                                          |
|   | どうすれば良いでしょうか?          | 追加者だけの受験者名簿(Excel)を作成                              |
|   |                        | し、本手引き p13~17 に沿ってアップロード                           |
|   |                        | してください。                                            |
|   |                        |                                                    |
|   |                        | ②(少人数の場合)                                          |

|    |                       | 本手引きの p18~19 のご案内に沿って、                             |
|----|-----------------------|----------------------------------------------------|
|    |                       | 【新規申込】をクリックし、追加の受験者情報                              |
|    |                       | を手入力してください。                                        |
|    |                       |                                                    |
|    |                       | 追加で登録した後は、必ず、Eシステムの                                |
|    |                       | 【申込者一覧】に追加の受験者が反映され                                |
|    |                       | ているかご確認ください。                                       |
|    |                       | 【申込者一覧】の確認方法は、下記の「ご回                               |
|    |                       | 答 10」をご参照ください。                                     |
|    |                       |                                                    |
|    |                       | ◆「申込確定」後であり、かつ、受験申込期                               |
|    |                       | 間内であった場合                                           |
|    |                       | <mark>至急</mark> 検定本部( <u>hken@jec-jp.org</u> )までご連 |
|    |                       | 絡ください。                                             |
|    |                       | ※ 申込締切が近づくと、例年間合せが多                                |
|    |                       | 数寄せられ、対応にお時間を頂いておりま                                |
|    |                       | す。申込締切間近・当日でのご連絡の場                                 |
|    |                       | 合、追加対応できない可能性がありますの                                |
|    |                       | で、お時間に余裕をもってお問合せくださ                                |
|    |                       | <i>۷</i> ۰.                                        |
|    |                       |                                                    |
|    |                       | ◆検定本部が設定した受験申込締切を                                  |
|    |                       | 過ぎていた場合                                            |
|    |                       | 締切後に受験者を追加・変更・取消(返金)                               |
|    |                       | することはできませんので、予めご了承くだ                               |
|    |                       | さい。                                                |
| 10 | 受験申込み(受験者情報を登録)しました。  | ◆受験申込期間内であった場合                                     |
|    | その情報は、Eシステムのどこから確認でき  | ①E システムにログインします。                                   |
|    | ますか?                  | ②画面左側のメニューの【受検予定】から、                               |
|    |                       | 該当試験の名称をクリックします。                                   |
|    |                       | ③【申込者一覧】をクリックします。                                  |
|    |                       |                                                    |
|    |                       |                                                    |
|    |                       | ◆受験申込締切より後の場合                                      |
|    |                       | ①E システムにログインします。                                   |
|    |                       | ②画面左側のメニューの【受検履歴】から、                               |
|    |                       | 該当試験の名称をクリックします。                                   |
|    |                       | ③【申込者一覧】をクリックします。                                  |
|    |                       |                                                    |
| 11 | ログインパスワードを忘れてしまいました。ど | 団体ログイン画面の【パスワードを忘れまし                               |